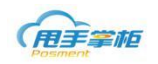

# 甩手掌柜后台系统会员储值管理

### 1. 会员信息管理

您若开启会员功能,需在后台进行相关的设置。门店根据后台设置会员类型折扣进行会员消费。

1.1 会员类型

发行会员卡需先在后台设置会员卡类型,会员信息管理界面的左侧显示会员卡类型,通 过下方的按钮进行添加、修改、删除卡类型。点击"添加"按钮,新增会员卡类型。

### 菜单路径: 会员管理--会员信息管理

| 会员类型 《    | 会员信息列表<br>会员: 可输入会员号、   | <b>新増</b><br>卡号、手机 发卡门 | 修改       | 积分调整        | 田田田田田田田田田田田田田田田田田田田田田田田田田田田田田田田田田田田田田 | 积分清零  | 导入    | 导(     | H   W  | 」始化微信卡券  |
|-----------|-------------------------|------------------------|----------|-------------|---------------------------------------|-------|-------|--------|--------|----------|
|           | <ul> <li>会员号</li> </ul> | 会员姓名                   | 最高级别卡号   | 手机号码        | 发卡门店                                  | 累计积分  | 可用积分  | 累计储值金额 | 可用储值金额 | 累计赠送金额 7 |
|           | 0512                    | 山东                     | 0512     | 13771749711 | 长沙开福店                                 | 6     | 6     |        |        |          |
|           | 052106                  | 杨i                     | ¥        |             |                                       | 23    |       |        |        |          |
| 白金会员      | 10001                   | 袁 类型名称: *              | 金卡会员     |             |                                       | 5     | 5     |        |        |          |
| - 🖿 苏州会员  | 13607315566             | 折扣率: *                 | 85       |             |                                       |       |       |        |        |          |
| -  95折会员卡 | 13915561530             |                        |          |             |                                       |       |       |        |        |          |
| VIP       | 15616010306             |                        |          |             |                                       | 33    | 33    | 300    | 300    | 40       |
|           | 1800160                 | 测                      | 确定       | 取消          |                                       |       |       |        |        |          |
|           | 20160512                | 测试                     | 20160512 | 15555555555 | 长沙开福4店                                |       |       |        |        |          |
|           | 529403                  | 陈邹怡2                   | 529406   | 18684735795 | 天心区门店B                                |       |       |        |        |          |
|           | 654321                  |                        | 654321   | 1864444444  | 黄柏店                                   | 159.8 | 159.8 | 150    | 150    |          |
|           |                         |                        |          |             |                                       |       |       |        |        |          |
|           | 4                       |                        |          |             |                                       |       |       |        |        | ÷.       |

- 类型名称:填写会员卡类型名称,根据企业自己定义,超级会员卡(微信)此类弄为微信卡券已定义好的会员类型。
- 折扣率:设置该类型会员的折扣率,若终端参数设置中,会员折扣设置会员折扣,则该
   类会员在消费时可享受所设置的折扣率。

注意:只有允许折扣的商品才能享受会员折扣;后台可导入、导出会员信息。

#### 1.2 新增会员

会员信息来源可由终端上传或后台新增会员,系统支持在后台录入会员信息,并下载至 终端,后台新增会员可享受同样的优惠;

会员信息管理界面,点击"新增"弹出新增会员信息框,有会员信息和会员卡信息 2 个标签页,系统默认页面为会员信息,输入新增会员信息,会员号、会员姓名、手机号、等 会员信息,会是输入框为不可编辑;会员信息必须与会员卡信息绑定,点击"会员卡信息";

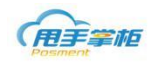

|                                                                                                    | C R SD I IEE                                                                                                    |                                                                                                    |               | 柜                                                                                                    | (ĦŦ              |
|----------------------------------------------------------------------------------------------------|----------------------------------------------------------------------------------------------------|----------------------------------------------------------------------------------------------------|---------------|----------------------------------------------------------------------------------------------------|------------------|
|                                                                                                    | 模板管理 ~ 020管理 ~ 基础信息 ~ 系统管理 ~ 系统报表 ~                                                                                                    | 促销管理 > 会员管理 > 模板管理 > 020管理                                                                                                    | 管理 ~   库存管理 ~ | 采购管理 ~ 销售管理 ~ 配                                                                                                    | 首页               |
| Image: Image: | 23         会员姓名:         发井门语:         米源:         一         一         ●         ●         ●         ●         ●         ●         ●         ●         ●         ●         ●         ●         ●         ●         ●         ●         ●         ●         ●         ●         ●         ●          ●         ●         ●         ●         ●         ●         ●         ●         ●         ●         ●         ●         ●         ●         ●         ●         ●         ●         ●         ●         ●         ●         ●         ●         ●         ●         ●         ●     < | 会员信息管理 ×<br>雪云如耳:     金员卡信息     金员卡信息     金员卡信息     小导码:     男男・     男男・     男男・     愛明历 ◎阳历     東法経省 ◆ 陳送降布 ◆ 陳送降岳     甘樹蛋金額:     日<br>田<br>田 |               | 网络支付配置 ×     外卖平台管       会员     ()       ()     ()       ()     ()       ()     ()       ()     ()       ()     ()       ()     ()       ()     ()       ()     ()       ()     ()       ()     ()       ()     ()       ()     ()       ()     ()       ()     ()       ()     ()       ()     ()       ()     ()       ()     ()       ()     ()       ()     ()       ()     ()       ()     ()       ()     ()       ()     ()       ()     ()       ()     ()       ()     ()       ()     ()       ()     ()       ()     ()       ()     ()       ()     ()       ()     ()       ()     ()       ()     ()       ()     ()       ()     ()       ()     ()       ()     ()       ()     ()       ()     () <t< th=""><th>主页 ×<br/>会民送型<br/></th></t<> | 主页 ×<br>会民送型<br> |

- 最高级别卡号、发卡门店信息有会员卡信息加载;
- 来源:选择新增会员的来源,有门店、微信、电话、虚拟卡、官网可供选择;
- 会员状态: 启用、停用;

会员卡信息界面,选择新会员卡类型,输入会员卡的卡号,会员卡状态有在用/注销/挂失3种,系统默认为在用状态;选择发卡门店、发卡时间,填写备注信息,信息输入完成后点击"提交"系统提示操作成功,系统提供会员卡的修改和删除操作。

| 行增会员信息   |               |       |       |
|----------|---------------|-------|-------|
| 会员信息 会员卡 | 信息            |       |       |
|          |               | 添加会员卡 | 8改 删除 |
| 序号 会员卡信息 | 1             |       | 23 犬态 |
| 会员类型:    | -             |       |       |
| 会员卡号:    |               |       |       |
| 状态:      | 在用    ▼       |       |       |
| 发卡门店:    | 门店名称或编码快速查扎 🔎 |       |       |
| 发卡时间:    | <b>II</b>     |       |       |
| 备注:      |               |       |       |
|          |               |       |       |
|          |               |       |       |
|          |               |       |       |
|          | 重置 提交         | 取消    |       |
|          |               |       |       |
|          |               |       |       |
|          |               |       |       |
|          |               |       |       |
|          |               | TT:22 |       |
|          |               | 电灯间   |       |

● 会员类型:下拉选项中会员类型自动加载

会员信息管理界面,可查看会员信息列表,可通过点击"修改",对会员信息进行修改;

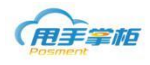

|                                                                                                    |              |                                                                                                    |                                                                                                    |                                                                                          |                                                                                                    |                                                                                                    |                                                                          |                                         |                                                                                                    |                                                                                                    | Q ⊭ <sup>≉</sup>                                                                                                    |                                                                                 | D   退出                                                                                               |
|----------------------------------------------------------------------------------------------------|--------------|----------------------------------------------------------------------------------------------------|----------------------------------------------------------------------------------------------------|------------------------------------------------------------------------------------------|----------------------------------------------------------------------------------------------------|----------------------------------------------------------------------------------------------------|--------------------------------------------------------------------------|-----------------------------------------|----------------------------------------------------------------------------------------------------|----------------------------------------------------------------------------------------------------|----------------------------------------------------------------------------------------------------|---------------------------------------------------------------------------------|----------------------------------------------------------------------------------------------------|
| 首页 采购管理 > 销售管理                                                                                                    | ~            | 配                                                                                                    | 送管理 ~                                                                                                    | 库存管理、                                                                                    | ~                                                                                                    | 促销管理                                                                                                    | ~ 会员管理                                                                   | → 模板管                                   | 理 ~ 020管理                                                                                                    | 里 ~ 基础信                                                                                             | 言息 🗸 🦷 系统管                                                                                                    | 理 ~                                                                             | 系统报表                                                                                                 |
| 主页 × 网络支付配置 × 外                                                                                                    | ·卖平          | 名管                                                                                                    | 理 × 外                                                                                                    | 卖平台参数                                                                                    | ×                                                                                                    | 会员信息                                                                                                    | 管理 ×                                                                     |                                         |                                                                                                    |                                                                                                    |                                                                                                    |                                                                                 |                                                                                                    |
| 会员类型                                                                                                    |              |                                                                                                    | 新増                                                                                                    | 修改                                                                                       | 修改                                                                                                    | 改会员信息                                                                                                    |                                                                          |                                         |                                                                                                    |                                                                                                    |                                                                                                    | Σ                                                                               | 3                                                                                                    |
| 🖿 普通会员                                                                                                    |              |                                                                                                    | <b>会员:</b> 可输入会                                                                                                    | 会員号、卡号、                                                                                  | <u></u> ;                                                                                                    | 会员信息                                                                                                    | 会员卡信息                                                                    |                                         |                                                                                                    |                                                                                                    |                                                                                                    |                                                                                 |                                                                                                    |
| 🖿 银卡1                                                                                                    |              |                                                                                                    | 查询                                                                                                    | 重置                                                                                       | 会员                                                                                                    | 5号:                                                                                                    | 0000028                                                                  |                                         |                                                                                                    | 会员姓名:                                                                                               | wzj                                                                                                    |                                                                                 |                                                                                                    |
|                                                                                                    |              |                                                                                                    |                                                                                                    | <b>今日社</b> 夕                                                                             | 最高                                                                                                    | 高级别卡号:                                                                                                    | 0000028                                                                  |                                         |                                                                                                    | 发卡门店:                                                                                               | Aris                                                                                                    |                                                                                 | 2844本                                                                                                |
| ■ 黄金卡                                                                                                    |              |                                                                                                    |                                                                                                    | 支援主体                                                                                     | 手材                                                                                                    | 机号码 :                                                                                                    | 13645698                                                                 | 745                                     |                                                                                                    | 来源:                                                                                                 | 门店                                                                                                    | •                                                                               |                                                                                                    |
| - 🖿 dg                                                                                                    |              |                                                                                                    | 000000                                                                                                    |                                                                                          | 1955<br>生日                                                                                                    | 6U:<br>日:                                                                                                    | 男<br>12-07                                                               | • ●阴                                    | 历◎阳历                                                                                                    | 出生牛:<br>状态:                                                                                         | 2001<br>启用                                                                                                    | •                                                                               | 后用                                                                                                   |
| ■ 95折会员<br>■ 94折                                                                                                    |              |                                                                                                    | 0000028                                                                                                    | W2J                                                                                      | 证作                                                                                                    | 件类型:                                                                                                    | 身份证                                                                      | •                                       |                                                                                                    | 证件号码:                                                                                               |                                                                                                    |                                                                                 | 白田                                                                                                   |
| 🖿 92折                                                                                                    |              |                                                                                                    | 0000029                                                                                                    |                                                                                          | 地均                                                                                                    | 址:                                                                                                    | 辽宁省                                                                      | ▼ 沈阳市                                   | ▼ 市辖区                                                                                                    | <b>▼</b> 333                                                                                        |                                                                                                    |                                                                                 | 自用                                                                                                   |
| 🔤 dfa                                                                                                    |              |                                                                                                    | 0000031                                                                                                    |                                                                                          | 累计                                                                                                    | 计积分:                                                                                                    | 53.25                                                                    |                                         |                                                                                                    | 可用积分:                                                                                               | 53.25                                                                                                    |                                                                                 | 肩用                                                                                                   |
|                                                                                                    |              |                                                                                                    | 0000033                                                                                                    |                                                                                          | 累计                                                                                                    | 计储值金额:                                                                                                    |                                                                          |                                         |                                                                                                    | 可用储值金                                                                                               |                                                                                                    |                                                                                 | 启用                                                                                                   |
|                                                                                                    |              |                                                                                                    | 0923                                                                                                    | 33                                                                                       |                                                                                                    | 1.00011/ 4.000                                                                                                    |                                                                          |                                         |                                                                                                    | 歡:<br>可用赠送金                                                                                         |                                                                                                    |                                                                                 | 启用                                                                                                   |
|                                                                                                    |              | 6                                                                                                    | 0924                                                                                                    | 11                                                                                       | ST I                                                                                                    | 计赠送金额:                                                                                                    |                                                                          |                                         |                                                                                                    | 额:                                                                                                  |                                                                                                    |                                                                                 | 启用                                                                                                   |
|                                                                                                    |              | 6                                                                                                    | 10086                                                                                                    |                                                                                          |                                                                                                    |                                                                                                    |                                                                          |                                         |                                                                                                    |                                                                                                    |                                                                                                    |                                                                                 | 启用                                                                                                   |
|                                                                                                    |              | 0                                                                                                    | 111                                                                                                    |                                                                                          | 备注                                                                                                    | 主:                                                                                                    |                                                                          |                                         |                                                                                                    |                                                                                                    |                                                                                                    |                                                                                 | 启用                                                                                                   |
| 添加修改 删除                                                                                                    |              |                                                                                                    |                                                                                                    |                                                                                          |                                                                                                    |                                                                                                    |                                                                          |                                         |                                                                                                    |                                                                                                    |                                                                                                    |                                                                                 |                                                                                                    |
|                                                                                                    | _            |                                                                                                    |                                                                                                    |                                                                                          |                                                                                                    |                                                                                                    |                                                                          |                                         |                                                                                                    | C                                                                                                   | K K (                                                                                                    | 50                                                                              |                                                                                                    |
| i页 采购管理 ~ 销售管理 ~                                                                                                    |              | 配送                                                                                                    | 管理 ~ )                                                                                                    | 库存管理 ~                                                                                   | 促                                                                                                    | 销管理 ~                                                                                                    | 会员管理 ~                                                                   | 模板管理                                    | ~ 020管理                                                                                                    | ~ 基础信息                                                                                              | <ul><li>&lt; 系统管理</li></ul>                                                                                                    | ₽ ~ ;                                                                           | 系统报表                                                                                                 |
| <ul> <li></li></ul>                                                                                                    | 平台           | 配送<br>)管理                                                                                                    | 管理 ~ 」<br>× 外卖                                                                                                    | 车存管理 ~<br>平台参数 ×                                                                         | 保<br>会                                                                                                    | 销管理 ><br></td <td>会员管理 ~ 里 ×</td> <td>模板管理</td> <td>~ 020管理</td> <td>~ 基础信息</td> <td>★ ∠ ■ ✓ 系统管理</td> <td>SD 5D</td> <td>系统报表</td>                                                                                                    | 会员管理 ~ 里 ×                                                               | 模板管理                                    | ~ 020管理                                                                                                    | ~ 基础信息                                                                                              | ★ ∠ ■ ✓ 系统管理                                                                                                    | SD 5D                                                                           | 系统报表                                                                                                 |
| <ul> <li></li></ul>                                                                                                    | 平台           | 配送<br>管理<br>新                                                                                                    | 管理 >                                                                                                    | 库存管理 ><br>平台参数 ×<br>修改                                                                   | (G)<br>会<br>修改会<br>会話                                                                                                    | 销管理 ><br>会员信息管<br>会员信息                                                                                                    |                                                                          | 模板管理                                    | → 020管理                                                                                                    | ~ 基础信息                                                                                              | ★ ∠                                                                                                    | SD<br>80                                                                        | 系统报表                                                                                                 |
| 页 采购管理 ~ 結告管理 ~<br>页 × 网络支付配置 × 外奕<br>端型<br>■ 器-8-1                                                                                                    | 平台           | 配送<br>管理<br>利<br>会                                                                                                    | 管理 > /<br>! × 外卖<br>î增   [<br>员: 可输入会员                                                                                                    | 库存管理 ~<br>平台参数 ×<br>修改 │<br>号、卡号、手                                                       | (G)<br>会<br>修改会<br>会別                                                                                                    | (销管理 ><br>会员信息管)<br>会员信息<br>员信息                                                                                                    | <ul> <li>会员管理 ~</li> <li>里 ×</li> <li>会员卡信息</li> </ul>                   | 模板管理                                    | ✓ 020管理                                                                                                    | <ul> <li>基础信息</li> </ul>                                                                            |                                                                                                    |                                                                                 | 系统报表                                                                                                 |
| 页 采购管理 ∨ 销售管理 ∨<br>页 × 网络支付配置 × 外奕<br>类型<br>■ 番週会员<br>■ 銀卡1<br>■ 金卡                                                                                                    | 平台           | 配送<br>管理<br>利<br>会                                                                                                    | 管理 > )<br>! × 外卖<br>i <sup>12</sup>   [<br>员: 可输入会员<br>查询                                                                                                    | 年存管理 ∨<br>平台参数 ×<br>修改  <br>号、卡号、手<br>重置                                                 | (C)<br>会<br>修改会<br>会 (5                                                                                                    | (新管理 ><br>会员信息管)<br>会员信息<br>员信息                                                                                                    | 会员管理 ∨ 里 × 会员卡信息                                                         | 模板管理                                    | <ul> <li>O20管理</li> <li>         カ最高级別卡号         <ul> <li></li></ul></li></ul>                                                                                                    | <ul> <li>基础信息</li> <li>添加会员卡</li> </ul>                                                             | (修改) 別                                                                                                    | 20<br>20<br>20<br>20<br>20<br>20<br>20<br>20<br>20<br>20<br>20<br>20<br>20<br>2 | 系统报表                                                                                                 |
| 页 采购管理 ∨ 销售管理 ∨<br>页 × 网络支付配置 × 外奕<br>講型<br>■ 器是会员<br>■ 報卡1<br>■ 品卡<br>■ 品卡<br>■ 品卡<br>■ 名卡                                                                                                    | :平台<br>-     | 配送<br>管理<br>親<br>会                                                                                                    | 管理 > )<br>                                                                                                    | 年存管理 ~ 平台参数 × 修改 ↓ 号、卡号、手 垂査 会员姓名                                                        | 促:<br>会子<br>会子                                                                                                    | (销管理 ~<br>会员信息管)<br>会员信息<br>员信息<br>序号                                                                                                    | 会员管理 ~       重 ×       会员卡信息       会员卡信息                                 | 模板管理<br>设<br>发卡门店                       | <ul> <li>O20管理</li> <li>为最高级别卡号 (<br/>卡类型</li> </ul>                                                                                                    | <ul> <li>基础信息</li> <li>添加会员卡</li> <li>发卡时间</li> </ul>                                               | <ul> <li>ドロックスの目的</li> <li>ドロックスの目的</li> <li>「「「」」</li> <li>「「」」</li> <li>「」、「」</li> <li>「」、「」、「」、「」、「」、「」、「」、「」、「」、「」、「」、「」、「」、「</li></ul>                                                                                                    |                                                                                 | 系统报表                                                                                                 |
| <ul> <li> <del>死</del>, 將管理 ∨ 銷售管理 ∨<br/><u>何</u> × <u>阿</u>塔支付配置 × <u>外</u>奕      </li> <li> <del>回</del> 書通会员<br/><del>回</del> 書通会员<br/><del>回</del> 表+<br/><del>回</del> 表+<br/><u>世</u> 素+<br/><u>123</u> </li> </ul>                                                                                           | ·平台          |                                                                                                    | 管理 > 」                                                                                                    | 年存管理 ~       平台参数 ×       修改         号、卡号、手       重置       会员姓名       哀哥998              | (C)<br>参<br>修改会<br>一<br>の                                                                                                    | 销管理 ~ 会员信息管 会员信息 员信息 日 席号 1                                                                                                    | 会员管理 ~       重 ×       会员卡信息       会员卡号       89                         | 模板管理<br>设:<br>发卡门店<br>汨罗店               | <ul> <li>O20管理</li> <li>カ景窓収別キ号</li> <li>株英型</li> <li>黄金卡</li> </ul>                                                                                                    | <ul> <li>基础信息</li> <li>添加会员卡</li> <li>发卡时间</li> <li>2016-03-1!</li> </ul>                           | ///         ///         系統管理           ///         ///         ///           ///         //         ///           ///         //         ///           ///         //         ///           //         //         ///           //         //         ///           //         //         ///           //         //         //           //         //         //           //         //         //           //         //         //           //         //         //           //         //         //           //         //         //           //         //         //           //         //         //           //         //         //           //         //         //           //         //         //           //         //         //           //         //         //           //         //         //           //         //         //           //         //         // | SD<br>SD<br>8                                                                   | 系统报表                                                                                                 |
| 页 采购管理 ∨ 销售管理 ∨<br>页 × 网络支付配置 × 外奕<br>类型<br>■ 普通会员<br>■ 银卡1<br>■ 金卡<br>■ 品卡<br>■ 武会卡<br>■ 123<br>■ oste △ 唇                                                                                                    | ₹ <b>平</b> € |                                                                                                    | 管理 > J<br>* X 外 实<br>作<br>定<br>可<br>輸入会员                                                                                                    | 车存管理 ~<br>平台参数 ×<br>修改  <br>号、卡号、手<br>筆音<br>会员姓名<br>亮哥998<br>WZ                          | (C)<br>参<br>修改<br>会<br>日<br>〇<br>〇<br>〇<br>〇                                                                                                    | #管理 ~ ⇒员信息管: ⇒员信息 □ □ <td></td> <td>模板管理<br/>设<br/>发卡门店<br/>汨罗店<br/>汨罗店</td> <td><ul> <li>O2O管理</li> <li>カ最高级別卡号 (<br/>本 大型<br/>首金卡<br/>金卡<br/>でいたり</li> </ul></td> <td><ul> <li>基础信息</li> <li>添加会员卡</li> <li>发卡时间</li> <li>2016-03-14</li> <li>2016-03-14</li> </ul></td> <td>様式         第続管理           博改         翻           年状态         5           5         在用           4         在用</td> <td></td> <td>条统报表<br/>会员状态<br/>启用<br/>启用</td>                                                                           |                                                                          | 模板管理<br>设<br>发卡门店<br>汨罗店<br>汨罗店         | <ul> <li>O2O管理</li> <li>カ最高级別卡号 (<br/>本 大型<br/>首金卡<br/>金卡<br/>でいたり</li> </ul>                                                                                                    | <ul> <li>基础信息</li> <li>添加会员卡</li> <li>发卡时间</li> <li>2016-03-14</li> <li>2016-03-14</li> </ul>       | 様式         第続管理           博改         翻           年状态         5           5         在用           4         在用                                                                                                    |                                                                                 | 条统报表<br>会员状态<br>启用<br>启用                                                                             |
| 页 采购管理 ∨ 結告管理 ∨<br>页 × 网络支付配置 × 外奕<br>读型<br>番通会员<br>銀卡1<br>金卡<br>粘卡<br>雷査+<br>123<br>dg<br>95折会员<br>94折                                                                                                    | Pré          |                                                                                                    | 管理 > )<br>! × 外察<br>:増   (<br>合成号<br>の00000<br>0000028<br>0000029                                                                                                    | 年存管理 ~<br>(平台参数 ×<br>考3、卡号、手<br>4号、卡号、手<br>金贵姓名<br>夏哥998<br>WZ                           | <ul> <li>保</li> <li>参数</li> <li>◆</li> <li>◆</li> <li>●</li> <li>●</li> <li>&lt;</li></ul>                                                                                                    | #管理 ~                                                                                                    | 会员管理 〜<br>至 ×<br>会员卡信息<br>89<br>1232<br>0000028                          | 模板管理<br>设<br>发卡门店<br>汨罗店<br>汨罗店<br>A店   | >         O2O管理           力最高级别卡号         (           市株类型            首金卡         金卡           普通会员                                                                                                    | <ul> <li>基础信息</li> <li>添加会员キ</li> <li>2016-03-11</li> <li>2016-03-14</li> <li>2016-01-22</li> </ul> | 修改         翻           修改         翻           卡状态         在用           4         在用           1         在用                                                                                                    | 50<br>50<br>50                                                                  | 系统报表                                                                                                 |
| 反     采购管理 < 納售管理 <                                                                                                    | ₩£           |                                                                                                    | 管理 > / /<br>* × 外契<br>增   (<br>奇歌)<br>* 会员号<br>000000<br>0000028<br>0000029<br>0000030                                                                                                    | 年存管理 〜<br>平台参数 × ×<br>修改  <br>号、卡号、手<br>全员姓名<br>夏哥998<br>WZ                              | ()<br>()<br>()<br>()<br>()<br>()<br>()<br>()<br>()<br>()                                                                                                    | 第管理 ~ ⇒ 点信息管 ⇒ 点信息 ○ 点信息 ○ 点信息 ○ 点信息 ○ 点信息 ○ 点目 ○ 点目<                                                                                          | 会员管理 〜<br>業 ×<br>会员卡信息<br>89<br>1232<br>0000028                          | 模板管理<br>记<br>发 大门店<br>汨罗店<br>A店         | <ul> <li>O2O管理</li> <li>力景高収別卡号</li> <li>卡类型</li> <li>青金卡</li> <li>金卡</li> <li>蕃通会员</li> </ul>                                                                                                    | 添加会员卡<br>添加会员卡<br>2016-03-1:<br>2016-03-1:<br>2016-03-1:<br>2016-01-2:                              | ////////////////////////////////////                                                                                                    | 30<br>23<br>除<br>・                                                              | 系统报表<br>合用<br>启用<br>启用<br>启用                                                                         |
| 反     采购管理 < 納售管理 <                                                                                                    | ₹¥É          | <ul> <li>配送</li> <li>常</li> <li>会</li> <li>○</li> <li>○<td>管理 、 )<br/>また、 外突<br/>環<br/>、 外突<br/>、<br/>、<br/>、<br/>、<br/>、<br/>、<br/>、<br/>、<br/>、<br/>、<br/>、<br/>、<br/>、</td><td>年存管理 →<br/>平台参数 ×<br/>修改<br/>号、卡号、手<br/>重整<br/>会员姓名<br/>真哥998<br/>WZ]</td><td>任<br/>参改 全<br/>参 た<br/>0<br/>0<br/>0</td><td>4 销管理 ~</td><td>会员管理 ~<br/>業 ×<br/>会员卡信息<br/>名句卡号 2<br/>89 1232 0000028 1</td><td>模板管理<br/>②<br/>发卡门店<br/>泊罗店<br/>泊罗店<br/>A店</td><td><ul> <li>O20管理</li> </ul> 力最高级别卡号 <ul> <li>卡茨型</li> <li>黄金卡</li> <li>金卡</li> <li>普通会员</li> </ul></td><td>添加会员キ<br/>次加会员キ<br/>2016-03-11<br/>2016-03-11<br/>2016-03-11<br/>2016-01-22</td><td>// Fixistry           // #20           // #20           // #20           // #20           // #20           // #20           // #20           // #20           // #20           // #20           // #20           // #20           // #20           // #20           // #20           // #20           // #20           // #20           // #20           // #20           // #20           // #20           // #20           // #20           // #20           // #20           // #20           // #20           // #20           // #20           // #20           // #20           // #20           // #20           // #20           // #20           // #20           // #20           // #20           // #20           // #20           // #20           // #20           // #20           // #20           // #20</td><td></td><td>系统报表</td></li></ul>                                                                                                    | 管理 、 )<br>また、 外突<br>環<br>、 外突<br>、<br>、<br>、<br>、<br>、<br>、<br>、<br>、<br>、<br>、<br>、<br>、<br>、                                                                                                    | 年存管理 →<br>平台参数 ×<br>修改<br>号、卡号、手<br>重整<br>会员姓名<br>真哥998<br>WZ]                           | 任<br>参改 全<br>参 た<br>0<br>0<br>0                                                                                                    | 4 销管理 ~                                                                                                    | 会员管理 ~<br>業 ×<br>会员卡信息<br>名句卡号 2<br>89 1232 0000028 1                    | 模板管理<br>②<br>发卡门店<br>泊罗店<br>泊罗店<br>A店   | <ul> <li>O20管理</li> </ul> 力最高级别卡号 <ul> <li>卡茨型</li> <li>黄金卡</li> <li>金卡</li> <li>普通会员</li> </ul>                                                                                                    | 添加会员キ<br>次加会员キ<br>2016-03-11<br>2016-03-11<br>2016-03-11<br>2016-01-22                              | // Fixistry           // #20           // #20           // #20           // #20           // #20           // #20           // #20           // #20           // #20           // #20           // #20           // #20           // #20           // #20           // #20           // #20           // #20           // #20           // #20           // #20           // #20           // #20           // #20           // #20           // #20           // #20           // #20           // #20           // #20           // #20           // #20           // #20           // #20           // #20           // #20           // #20           // #20           // #20           // #20           // #20           // #20           // #20           // #20           // #20           // #20           // #20                                                                                        |                                                                                 | 系统报表                                                                                                 |
| 反     采购管理 < 納售管理 <                                                                                                    | P∓é          |                                                                                                    | 管理 > )<br>・ × 外突<br>増<br>・ ○ 和 > 会長<br>・ ○ 和 > 会長<br>・ ○ の ○ ○ ○ の ○ ○ ○ ○ ○ ○ ○ ○ ○ ○ ○ ○ ○                                                                                                    | 年存管理 ~<br>平台参数 ×<br>考改<br>号、卡号、手<br>重置                                                   |                                                                                                    | 4 销管理 ~                                                                                                    | 会员管理 ~<br>重 ×<br>会员卡信息<br>名句卡号 2<br>89 1232 0000028 1                    | 模成管理<br>②<br>发卡门店<br>泊罗店<br>泊罗店<br>A店   | <ul> <li>O20管理</li> <li>为最高级别半号</li> <li>作类型</li> <li>黄金卡</li> <li>蕃通会员</li> </ul>                                                                                                    | 基础信息<br>添加会员キ<br>支卡时间<br>2016-03-11<br>2016-03-12<br>2016-01-22                                     | 博改     翻       博改     翻       卡状态     在用       1     在用                                                                                                    |                                                                                 | 長出<br>系统报表<br>启用<br>启用<br>启用<br>启用<br>启用<br>启用<br>启用<br>启用                                           |
| <ul> <li>              東駒管理 〜 納售管理 〜<br/>東</li></ul>                                                                                                    | ¥平台          |                                                                                                    | 管理 、<br>メ 外察<br>作<br>一<br>一<br>の<br>の<br>の<br>の<br>の<br>の<br>の<br>の<br>の<br>の<br>の<br>の<br>の                                                                                                    | 年存管理 ~<br>平台参数 ×<br>考改<br>号、卡号、手<br>重置                                                   |                                                                                                    | 销管理 ~ 会员信息管: 会员信息 ○ ○ <td>会员管理 〜<br/>重 ×<br/>会员卡信息<br/>89<br/>1232<br/>0000028</td> <td>模板管理<br/>设:<br/>发卡门店<br/>汨罗店<br/>汨罗店<br/>A店</td> <td><ul> <li>O20管理</li> <li>为最高级别卡号</li> <li>传类型</li> <li>黄金卡</li> <li>金卡</li> <li>普通会员</li> </ul></td> <td>基础信息 添加会员キ 发卡时间 2016-03-11 2016-03-12 2016-01-22</td> <td>博政         翻           博政         翻           卡状态         在用           1         在用</td> <td>50 SU</td> <td>系统报表<br/>最用<br/>息用<br/>息用<br/>息用<br/>息用<br/>息用<br/>息用<br/>月<br/>月<br/>月<br/>月<br/>月<br/>月</td> | 会员管理 〜<br>重 ×<br>会员卡信息<br>89<br>1232<br>0000028                          | 模板管理<br>设:<br>发卡门店<br>汨罗店<br>汨罗店<br>A店  | <ul> <li>O20管理</li> <li>为最高级别卡号</li> <li>传类型</li> <li>黄金卡</li> <li>金卡</li> <li>普通会员</li> </ul>                                                                                                    | 基础信息 添加会员キ 发卡时间 2016-03-11 2016-03-12 2016-01-22                                                    | 博政         翻           博政         翻           卡状态         在用           1         在用                                                                                                    | 50 SU                                                                           | 系统报表<br>最用<br>息用<br>息用<br>息用<br>息用<br>息用<br>息用<br>月<br>月<br>月<br>月<br>月<br>月                         |
| <ul> <li>              東駒管理 〜 銷售管理 〜<br/>女 × 阿结支付配置 × 外突<br/>世連会员<br/>银卡1             会卡</li></ul>                                                                                                    | 平台           | <ul> <li>前送</li> <li>常理</li> <li>第</li> <li>会</li> <li>○</li> <li>○</li> <l< td=""><td>管理 、<br/>メ 外察<br/>「増」<br/>一<br/>一<br/>一<br/>一<br/>一<br/>一<br/>一<br/>一<br/>一<br/>一<br/>一<br/>一<br/>一</td><td>年存管理 、<br/>平台参数 ×<br/>停改  <br/>停改  <br/>停改  </td><td>(保) (修改全 (例) (例)<!--</td--><td>納管理 ~</td><td>会员管理     く       登员卡信息        会员卡信息        89        1232        0000028</td><td>模板管理<br/>(史)<br/>发卡门店<br/>汨罗店<br/>汨罗店<br/>A店</td><td><ul> <li>O2O管理</li> </ul></td><td>基础信息           添加会员本           2016-03-11           2016-03-21           2016-01-21</td><td>博政         新           博政         新           卡状态         在用           1         在用</td><td></td><td>条554 皮表<br/>点用<br/>倉用<br/>倉用<br/>倉用<br/>倉用<br/>倉用<br/>倉用<br/>倉用<br/>倉用<br/>倉用<br/>倉用<br/>倉用<br/>倉用<br/>倉用</td></td></l<></ul> | 管理 、<br>メ 外察<br>「増」<br>一<br>一<br>一<br>一<br>一<br>一<br>一<br>一<br>一<br>一<br>一<br>一<br>一                                                                                                    | 年存管理 、<br>平台参数 ×<br>停改  <br>停改  <br>停改                                                   | (保) (修改全 (例) (例) </td <td>納管理 ~</td> <td>会员管理     く       登员卡信息        会员卡信息        89        1232        0000028</td> <td>模板管理<br/>(史)<br/>发卡门店<br/>汨罗店<br/>汨罗店<br/>A店</td> <td><ul> <li>O2O管理</li> </ul></td> <td>基础信息           添加会员本           2016-03-11           2016-03-21           2016-01-21</td> <td>博政         新           博政         新           卡状态         在用           1         在用</td> <td></td> <td>条554 皮表<br/>点用<br/>倉用<br/>倉用<br/>倉用<br/>倉用<br/>倉用<br/>倉用<br/>倉用<br/>倉用<br/>倉用<br/>倉用<br/>倉用<br/>倉用<br/>倉用</td> | 納管理 ~                                                                                                    | 会员管理     く       登员卡信息        会员卡信息        89        1232        0000028 | 模板管理<br>(史)<br>发卡门店<br>汨罗店<br>汨罗店<br>A店 | <ul> <li>O2O管理</li> </ul>                                                                                                    | 基础信息           添加会员本           2016-03-11           2016-03-21           2016-01-21                 | 博政         新           博政         新           卡状态         在用           1         在用                                                                                                    |                                                                                 | 条554 皮表<br>点用<br>倉用<br>倉用<br>倉用<br>倉用<br>倉用<br>倉用<br>倉用<br>倉用<br>倉用<br>倉用<br>倉用<br>倉用<br>倉用          |
| <ul> <li>页 采购管理 ~ 納售管理 ~</li> <li>页 × 网络支付配置 × 外突</li> <li>英世</li> <li>普通会员</li> <li>銀卡1</li> <li>金卡</li> <li>給卡</li> <li>重金卡</li> <li>44</li> <li>雪金卡</li> <li>45</li> <li>93/所会员</li> <li>94/所</li> <li>92/所</li> <li>dfa</li> </ul>                                                                             | ₹¥É          |                                                                                                    | 管理 、<br>メ 外察<br>準<br>・<br>・<br>・<br>・<br>・<br>・<br>・<br>・<br>・<br>・<br>・<br>・<br>・                                                                                                    | 年存管理 、<br>(平台参数 ×<br>修改 )<br>信、卡号、手<br>重置<br>金灵姓名<br>裏哥998<br>WZ<br>33<br>11             |                                                                                                    | 納管理 ~                                                                                                    | 会员管理 →                                                                   | 模板管理<br>定<br>发行10<br>泊罗店<br>泊罗店<br>A店   | <ul> <li>✓ 020管理</li> <li>⇒最高级副卡号</li> <li>株类型</li> <li>満金末</li> <li>金末</li> <li>蓄通会员</li> </ul>                                                                                                    | 基础信息           添加会员本           发卡时间           2016-03-11           2016-01-21                       | 博政         新           博政         新           卡状応         七用           1         在用                                                                                                    |                                                                                 | 点、<br>点、<br>点、<br>点、<br>点<br>用<br>。<br>二<br>二<br>二<br>二<br>二<br>二<br>二<br>二<br>二<br>二<br>二<br>二<br>二 |
| <ul> <li>         页 采购管理 、 納售管理 、     </li> <li>         页 × 网络支付配置 × 外突     </li> <li>         満型     </li> <li>         普遍会员         銀行         32折      </li> <li>         94折      </li> <li>         94折      </li> <li>         94折      </li> <li>         94折      </li> <li>         94折      </li> </ul> | :平台          |                                                                                                    | 管理 、 )<br>メ 外察<br>準 、 外察<br>準 、 小家<br>の総 の紙 の低 へのの<br>を の見 、 の低 へのの<br>の000031<br>000003<br>00003<br>0003<br>0003<br>000 | 年存管理 、<br>(平台参数 ×<br>修改 )<br>号、卡号、手<br>重置<br>会员姓名<br>英語998<br>WZ<br>33<br>11             |                                                                                                    | 納管理 ~                                                                                                    | 会员管理 →                                                                   | 模板管理                                    | <ul> <li>O2O管理</li> <li>         力景高级別卡号     </li> <li>         卡类型         黄金卡         金卡         董通会员     </li> </ul>                                                                                                    | 基础信息           添加会员卡           发卡时间           2016-03-11           2016-01-21                       | 博政         新聞           博政         新聞           卡状态         在用           1         在用                                                                                                    |                                                                                 | (1) (1) (1) (1) (1) (1) (1) (1) (1) (1)                                                              |
| 页     采购管理 < 結告管理 <                                                                                                    | 字子台<br>      |                                                                                                    | 管理 、                                                                                                    | 年存管理 、<br>(平台参数 ×<br>停改 )<br>停改 )<br>合、卡号、手<br>重置<br>会员姓名<br>高哥998<br>WZ<br>33<br>11<br> |                                                                                                    | 納管理 ~                                                                                                    | 会员管理 → 全员卡信息 会员卡信息 89 1232 0000028                                       | 模板管理<br>设:<br>发卡门店<br>汨罗店<br>汨罗店<br>A店  | <ul> <li>O2O管理</li> <li>         力最高级別卡号     </li> <li>         卡类型         黄金末         黄金末         董金末         董金         董重金         ●         ●         ●         ●         ●         ●         ●         ●         ●         ●         ●         ●         ●         ●         ●         ●         ●         ●         ●         ●         ●         ●         ●         ●         ●         ●         ●         ●         ●         ●         ●         ●         ●         ●         ●         ●         ●         ●         ●         ●         ●         ●         ●         ●         ●         ●         ●         ●         ●         ●         ●         ●         ●         ●         ●         ●         ●         ●         ●         ●         ●         ●         ●         ●         ●         ●         ●         ●         ●         ●         ●         ●         ●         ●         ●         ●         ●         ●         ●         ●         ●         ●         ●         ●         ●         ●         ●         ●         ●         ●         ●         ●         ●         ●         ●         ●         ●         ●         ●         ●         ●         ●         ●         ●         ●         ●         ●         ●         ●</li></ul> | 基础信息           添加会员本           2016-03-11           2016-03-12           2016-01-21                 | ● 学校会社                                                                                                    |                                                                                 | (1) (1) (1) (1) (1) (1) (1) (1) (1) (1)                                                              |

### 1.3 会员积分调整

系统支持会员积分调整,会员信息管理界面,点击"积分调整"弹出会员积分调整 输入框,选择需调整的会员类型,点击选择"操作门店",输入调整增加的积分数;确认 完成后,点击"提交",系统提示操作成功。

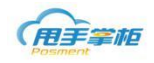

| 用手掌柜                     |           |                           |                          |         |             |          |              | Q      | <b>⊭<sup>Я</sup> ()</b> SD   ; | 退出         |
|--------------------------|-----------|---------------------------|--------------------------|---------|-------------|----------|--------------|--------|--------------------------------|------------|
| 首页 采购管理 > 销售管理 >         | 配送管理      | ~ 库存                      | 管理 ~   促領                | 精管理 🧹 🔮 | 。员管理 ~ 横    | 板管理 ~ (  | )20管理 ~      | 基础信息 ~ | 系统管理 ~ 系統                      | ₩表 ~       |
| 主页 × 门店资料 × 会员信息         | 管理 ×      |                           |                          |         |             |          |              |        |                                |            |
| 会员类型                     | 新増        | 修                         | 改   积分                   | 周整   积  | 6明细   积分    | 清零       |              |        |                                |            |
| 🖿 普通会员                   | 会员: 同     | ]输入会员号、                   | 卡号、手机 发表                 | :门店:    | ₽会员         | 状态: 启用 ▼ |              |        |                                |            |
|                          | 查询        | 会员积分调                     | *                        |         |             |          | 23           |        |                                |            |
| ···■ 並下<br>■ 钻卡<br>■ 黄金卡 |           | ] 积分批量<br>请选择会提           | 調整<br>武美型: <u>結卡</u><br> |         | × •         | ]        | <del>ن</del> | 来源     | 登记时间                           | 会员物        |
| - 123                    | 0000      | - 1第1日 J/占<br>)<br>1営tn和分 | · 100                    | 4,5     |             |          |              | 门店     | 2015-12-14 15:06:09            | J Å        |
| ■ dg<br>■ 95折会员          | 0000      | )                         |                          |         |             |          | 5            | 门店     | 2016-01-27 16:13:44            | J          |
| 🖿 94折                    | 0000      | ) 备注:                     |                          |         |             |          | 5            | 门店     | 2016-01-27 16:23:39            | J          |
|                          | 0000      |                           |                          |         |             |          | 5            | 门店     | 2016-01-27 16:33:42            | J          |
|                          | 0000      | 0                         |                          |         |             |          | 5            | 门店     | 2016-01-27 16:40:59            | J          |
|                          | 0000      | )<br>(                    |                          | 提交      | 返回          |          | 5            | 门店     | 2016-01-27 16:43:03            | J          |
|                          | 092       | 3                         | 33                       | 0923    | 13265658989 | yk       | 58           | 门店     | 2015-12-07 17:50:44            | J          |
|                          | 0924      |                           | 11                       | 0924    | 13256569898 | yk       | 159.5        | 门店     | 2015-12-09 11:16:58            | J          |
|                          | 1003      | 23                        | 杨丽册                      | 012345  | 15811112222 | 海风店      |              | 微信     | 2016-04-11 10:27:38            | J          |
|                          | 1008      | 36                        |                          | 10086   | 15111112222 | bjß百ß百   | 124          | 门店     | 2016-03-24 16:51:25            | J          |
| 添加修改删除                   | <<br>10 ▼ | 14                        | 4 1                      | /11     | M           | 2        |              |        | 每页 10 条;                       | ▶<br>共103条 |

### 1.4 积分清零

后台系统支持会员积分在某个时间段将会员的累积积分、可用积分进行清零操作; 会员信息管理界面,点击"积分清零"弹出会员积分清零对话框,选择需清零的会员类型,设置会员积分清零操作时间,开始时间和结束时间,确认无误后,点击"确定"系统提示操作成功。

| (HI) # HI HI HI HI HI HI HI HI HI HI HI HI HI |                  |              |         | Q      | צ <sup>א</sup> () SD   i | 昆出      |
|-----------------------------------------------|------------------|--------------|---------|--------|--------------------------|---------|
| 首页 采购管理 > 销售管理 > 配送管理 > 库存管理 > 促销管理 > 会       | 员管理 ~ 横枝         | 扳管理 ~ (      | )20管理 ~ | 基础信息 ~ | 系统管理 🗸 系統                | 很表 ~    |
| 会员积分清零                                        | 23               |              |         |        |                          |         |
| 积分批量清零                                        | 积分               | 清零           |         |        |                          |         |
|                                               | ▶ 会员             | 状态: 启用 ▼     |         |        |                          |         |
| 清岐宣称52済等的町间段:<br>开始时间: 2015-04-11 00:00:00 国  |                  |              |         |        |                          |         |
| 结束时间: 2016-04-11 23:59:59 国                   |                  |              |         |        |                          |         |
| 和一一一一一一一一一一一一一一一一一一一一一一一一一一一一一一一一一一一一         | 机号码              | 发卡门店         | 可用积分    | 来源     | 登记时间                     | 会员初     |
|                                               | 1232323          | 海风4店         | 0       | 门店     | 2015-12-14 15:06:09      | ^ر      |
|                                               | 698745           | Aria         | 53.25   | 门店     | 2016-01-27 16:13:44      | )       |
|                                               | 3956321          | A店           | 34.25   | 门店     | 2016-01-27 16:23:39      | ,       |
|                                               | 456321           | A店           | 53.25   | 门店     | 2016-01-27 16:33:42      | ,       |
|                                               | 874561           | A店           | 53.25   | 门店     | 2016-01-27 16:40:59      | J       |
|                                               | 3944563          | A店           | 53.25   | 门店     | 2016-01-27 16:43:03      | J       |
|                                               | 658989           | yk           | 158     | 门店     | 2015-12-07 17:50:44      | J       |
|                                               | 569898           | yk           | 159.5   | 门店     | 2015-12-09 11:16:58      | J       |
|                                               | .112222          | 海风店          |         | 徵信     | 2016-04-11 10:27:38      | ,       |
| _                                             | .112222          | bjp百p百       | 124     | 门店     | 2016-03-24 16:51:25      |         |
|                                               |                  | _            |         |        |                          | •       |
|                                               | M                | 2            |         |        | 每页 10 条;                 | 共 103 条 |
|                                               | ::<br>供应辩版-版本是·1 | weipos 15072 | 5       |        |                          |         |

### 1.5 积分明细

后台可查看会员的积分明细,勾选需查询的会员,点击"会员明细"可查看会员的 积分情况等信息。

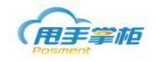

| Posment                          |                  |                          |                 |                     |          |            |           |                                          | Q         | и <sup>л</sup> 📫 | 00302       | 2   退出      |
|----------------------------------|------------------|--------------------------|-----------------|---------------------|----------|------------|-----------|------------------------------------------|-----------|------------------|-------------|-------------|
| 首页 采购管理 ~ 销售                     | 售管理 ~            | 报货管                      | 理~ 库            | 存管理 ~   促領          | 背管理 ~    | 会员管理、      | ∕ 模板      | 管理 ~ 基                                   | 础信息 ~   系 | 系統管理 🧹 🤰         | 系统报表 🗸      |             |
| 主页 × 会员信息管理 ×                    | c                |                          |                 |                     |          |            |           |                                          |           |                  |             |             |
| 卡类型                              |                  | 积分制                      | 月细              |                     |          |            |           |                                          |           |                  |             |             |
| 1월 白金会员卡<br>1월 普通会员卡<br>1월 黄金会员卡 | Â                | 会员:<br>重                 | 可输入会员号<br>100 重 | 、卡号、手机 <b>发</b> 手   | 们店:      |            | P 会员状     | 态: 启用 ▼<br><u>启用</u><br>全部<br><u></u> (日 |           |                  |             |             |
| 🖿 测试会员卡                          |                  |                          |                 |                     |          |            |           | 19713                                    |           | 可用               | 积分          | 可           |
| 🖿 测试卡                            |                  |                          | 会员号             | 会员姓名                | 手机号码     | ₿ <b>†</b> | 号         | 发卡门店                                     | 来源        | 可用消费积分           | 可用赠送积分      | 可用储值金额      |
| 🖿 444                            |                  | . 00                     | 00002           | 9898                | 456      | 000        | 002       | 一家小吃店                                    | 实物卡会员包    | 0.00             | 0.00        | 0.00        |
| 2                                |                  | <ul> <li>✓ 01</li> </ul> | 12              |                     | 13555555 | 555 01     | 2 !       | 导入测试门店3                                  | 实物卡会员包    | 0.00             | 0.00        | 0.00        |
| 7                                |                  | 1                        |                 | 会员001               | 15115934 | 522 1111   | 1001      | 芙蓉区D                                     | 实物卡会员包    | 0.00             | 0.00        | 0.00        |
| - 55                             |                  | 11                       | 11              | wang                | 13444444 | 444 11     | 1         | 一家小吃店                                    | 实物卡会员包    | 0.00             | 0.00        | 0.00        |
| 9                                |                  | 11                       | 111             | 11                  | 11       | 11         | 11        | 一家小吃店                                    | 实物卡会员包    | 0.00             | 0.00        | 0.00        |
| fasfasss                         |                  | 11                       | 122             | 222                 | 133333   | 11         | 22        | 一家小吃店                                    | 实物卡会员包    | 0.00             | 0.00        | 0.00        |
| 31                               |                  | 12                       | 2               |                     | 13333333 | 333 1      | 2 !       | 导入测试门店3                                  | 实物卡会员包    | 0.00             | 0.00        | 0.00        |
| ■ 菌並芸員卡1203                      |                  | <u>.</u>                 |                 |                     |          |            |           |                                          |           |                  |             | •           |
| 1981.X                           | EIRA             | 10 -                     |                 | 4 1                 | /5       | Þ ÞI       |           | 3                                        |           |                  | 毎页          | 10 条.共 42 条 |
|                                  |                  |                          |                 |                     | ·        |            |           | -                                        |           | 0 7              |             | 退出          |
| (用手掌柜                            |                  |                          |                 |                     |          |            |           |                                          |           | Q ⊻              | 70/BIH      |             |
| 首页 采购管理 ~                        | 始生 等 理<br>会员积分日志 | 据性                       | 管田              | <del>大大的</del> 期 /5 | 7始等理     |            | 描は        | 5等珊1                                     | t融信自      | s法等用             | ≤统报表 ~<br>3 |             |
| 主页 × 单品促销 ×                      | 操作类型             | 积                        | 分増減             | 操作门店                |          | 操作人        | 操作时间      |                                          | 备注        |                  |             |             |
| 会员类型                             | 销售单              | 15                       | 5               | 黄柏演示门店              |          | 01004      | 2016-03-0 | 09 09:16:09                              | 销售单:XS1   | 87-160309000001  |             |             |
| 🖿 普通会员                           | 前售单              | 23                       | 35.6            | 黄柏演示门店              |          | 01004      | 2016-02-2 | 23 14:32:59                              | 销售单:XS1   | 87-160223000015  |             |             |
| ■ 银卡会员                           | 销售单              | 10                       | 08.6            | 黄柏演示门店              |          | 01004      | 2016-02-2 | 23 14:32:58                              | 销售单:XS1   | 87-160223000014  |             |             |
| ▲ 金卡会员                           | 销售单              | 10                       | 0               | 肖海军                 |          | 姚旭辉1       | 2016-01-  | 18 15:22:04                              | 销售单:XS2   | 01-160118000010  |             |             |
| 🖿 钻石会员                           | 销售单              | 37                       | 7               | 肖海军                 |          | 姚旭辉1       | 2016-01-  | 18 15:00:41                              | 销售单:XS2   | 01-160118000008  | 分           | 可           |

姚旭辉1

2016-01-18 11:13:09

销售单:XS201-160118000003

每页 10 条,共 6 条

可用赠送积分

0.00

0.00 0.00

0.00

0.00

0.00

0.00

0.00

0.00

可用储值金额

0.00 985.00

50.00

100.00

0.00

0.00

0.00

0.00

每页 10 条,共 27 条

0.00

### 1.6 会员导出

🖿 一级会员

您可以通过后台导出系统会员信息。

消售单

9

肖海军

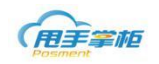

| 用手掌框                                                                           |                            |           |          |           | Q _ 2     |        |         | 名超长测试改名了的用   | 户名   退出                                                                         |
|--------------------------------------------------------------------------------|----------------------------|-----------|----------|-----------|-----------|--------|---------|--------------|---------------------------------------------------------------------------------|
| 首页 采购管理 ~ 销售管理 、                                                               | ✓ 配送管理 〜                   | 库存管理 ~    | 促销管理 ~   | 会员管理 ~    | 模板管理 ~    | 020管理  | ~ 基础信   | 追 ~   系统管理 ~ | 统计报表 ~                                                                          |
| 主页 × 会员信息管理 ×                                                                  |                            |           |          |           |           |        |         |              |                                                                                 |
| 会员类型                                                                           | 新増(修                       | 敬   枳分    | 現金   紀分4 | 月1日   1月分 | 清寺 月      | ¥Щ   ¥ | 」始化微信卡券 |              |                                                                                 |
| □· · · · ● 会员类型 · · ● 普通会员98折 · · ● 银卡95折                                      | 会員: 可輸入会員号<br><b>査询</b> 重調 | 、卡号、手机 发卡 | ()唐:     | ₽ 会员      | )状态: 启用 ▼ |        |         |              |                                                                                 |
| - 월 소年02所<br>- 월 삼2年88所<br>- 959年会员<br>- 월 소수권员<br>- 월 소수권员<br>- 월 요수권号 ((南信)) | <ul> <li>会页号</li> </ul>    | 会员姓名      | 最高级别卡号   | 手机号码      | 发卡门店      | 累计积分   | 司用积分    | 累计续值金额 可用纯值的 | ()<br>()<br>()<br>()<br>()<br>()<br>()<br>()<br>()<br>()<br>()<br>()<br>()<br>( |
|                                                                                |                            |           |          |           |           |        |         |              |                                                                                 |

### 1.7 初始化微信会员

您在使用微信会员前需要在后台对微信卡券设置、领卡资料设置。

| 初始化微信卡券会员                                        |                                                   | 23 |
|--------------------------------------------------|---------------------------------------------------|----|
| 卡片设置领卡                                           | 资料设置                                              |    |
| Logo图片:<br>会员卡名称:<br>卡券封面:                       | 图片上传<br>(图片小于2M,建议像素为300*300)<br>脊博会员<br>●颜色 ◎ 图片 |    |
| 会员卡号设置:<br>微信会员发卡门店:<br>是否启用储值功能:<br>是否设置为支付即会员: | <ul> <li></li></ul>                               |    |
| 商户id信息:                                          | 122                                               |    |
| 特权说明:                                            | 测试会员                                              |    |
|                                                  |                                                   |    |

下一步

注释:

卡片设置: 设置微信卡基础资料

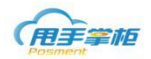

**设置 LOGO 图片:** 设置会员卡及券 LOGO 图片 **会员卡名称:** 设置微信会员卡名称(系统暂只支持微信超级会员卡) **卡券封面:** 设置会员卡展示封面,有颜色和图片这种方式。

会员卡号设置:默认卡:(微信平台随机产生卡号)

是否设置为支付即会员:选择"是"在微信支付时可注册会员,则需要填写对应的微信商户 ID

**号**,若有多个商品 ID 号以"逗号" 隔开。选择"否"则需要通过微信公众号一卡券功能一会员类型(例超级会员卡)一二维码一投放。用户将投放的二维码打印出来扫描注册微会员。

微信发卡门店:指定已分配虚拟储值卡号码段门店。

特权说明: 备注卡信息。

领卡资料设置:设置会员激活信息填写内容、会员卡展现方式。

| 1)始化微信卡券3 | 会员          |    |                            |         | 4 |
|-----------|-------------|----|----------------------------|---------|---|
| 卡片设置      | 领卡资料设置      |    |                            |         |   |
| 25日月11日日  |             |    |                            |         |   |
|           | 请选择选填信息     |    |                            | 激活信息    |   |
|           | 手机号(必填)     |    |                            | 手机号(必填) |   |
|           | 性别          |    |                            | 生日      |   |
|           | 姓名          |    |                            | 姓名      |   |
|           | 生日          | 添加 |                            |         |   |
|           | 身份证         | 移除 |                            |         |   |
|           | 邮箱          |    |                            |         |   |
|           | 详细地址        |    |                            |         |   |
|           | ●<br>+号和二维码 |    | <ul> <li>● 卡号和:</li> </ul> | 条形码     |   |
| 1111-3    |             |    | 1111-2222-3333             |         |   |
|           | 上一步         | 提交 |                            | 取消      |   |

# 2. 会员积分规则

您可根据实际需求在后台系统设置不同的积分规则,终端下载后,会员销售时根据积分 规则进行积分;

菜单路径: 会员管理-积分规则

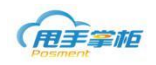

| 采购管理 ~ 销售管理 ~ 育           | 送管理 ~ 库存管理 ~ (           | 促销管理 🗸 🛛 会员管理 🔪  | · 模板管理 ~ 020                     | 管理 ~ 基础信息 ~ 系统管 | 锂 ~ 统计报表 |
|---------------------------|--------------------------|------------------|----------------------------------|-----------------|----------|
| ĸ                         |                          | 会员信息管            | 理                                |                 |          |
| 48元<br>销售额<br>商晶调价明细表     | 今日 (FE<br>6 単<br>客単量     |                  | <sup>加度</sup><br>1.14 个<br>单均品种数 | 48.00 元<br>单店营收 |          |
| 序号 商品编码<br>1              | 商品名称                     | 哥 储值缴/返<br>积分兑换规 | 交登记 <sup>21</sup> 均成本价           | 平均毛利率           |          |
| 今日销售趋势图<br>50<br>40<br>30 | <ul> <li>销售金额</li> </ul> |                  |                                  | _               |          |

新增积分规则:积分规则界面,点击"新增",弹出新增积分规则对话框,填写必填项 积分规则名称;积分类型分为消费积分和储值积分,消费积分页面显示固定积分、不同会员 类型积分、特殊商品指定积分、参与门店 4 个标签页。储值卡积分页面显示固定积分、不同 会 员类型积分、参与门店 3 个标签页,系统默认积分选项标签页;

| 新增积分规则                                  | 23 |
|-----------------------------------------|----|
| 基本信息                                    | 1  |
| 规则名称:*                                  |    |
|                                         |    |
|                                         |    |
| 固定积分 不同会员类型积分 特殊商品指定积分 参与门店             |    |
| 积分选项                                    |    |
| 固定积分 ⑧会员消费固定积分,按消费 1.00 € 元积1分 ◎会员消费不积分 |    |
| 会员生日当月消费1.00 ♀ 倍积分                      |    |
| ✓ 整数倍积分                                 |    |
| 券消费积分设置 用券消费正常积分 ▼                      |    |
| 储值卡消费积分设置<br>储值卡消费正常积分 ▼                |    |
|                                         | -  |
| □ 时间段积分设置                               |    |
| ● 会员日积分设置                               |    |
| 每周积分设置                                  |    |
|                                         |    |
|                                         |    |
|                                         |    |
|                                         |    |
|                                         |    |
|                                         |    |
|                                         |    |
|                                         |    |
| 提交取消                                    |    |
|                                         |    |

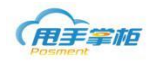

| 新婚祝分规则                         | 23 |
|--------------------------------|----|
| 基本信息                           |    |
| 规则名称:*<br>积分类型: 储值积分           |    |
|                                |    |
| 固定积分 不同会员类型积分 参与门店             |    |
| 积分选项                           |    |
| 会员储值 ⑧会员储值固定积分,按储值 1.00 🛊 元积1分 |    |
|                                |    |
|                                |    |
|                                |    |
| □ 会员日积分设置                      |    |
| □ 每周积分设置                       |    |
|                                |    |
|                                |    |
|                                |    |
|                                |    |
|                                |    |
|                                |    |
|                                |    |
|                                |    |
|                                |    |
|                                |    |
|                                |    |
|                                |    |
|                                |    |

注释:

积分选项:分为会员固定积分和会员储值,固定积分默认为1元积1分,可输入大于0
 的数字,允许两位小数位,会员消费不积分;会员储值固定积分,会员储值不积分。会员生日当月消费按填入的积分倍数进行计算(会员生日月未填写时按固定积分计算)

取消

提交

- 整数倍积分:勾选整数倍积分代表当积分计算不为整数时,舍去如1.6元积1分,客户 消费了17元,则积分为10分,不勾选则积分10.6分
- 允许折扣商品不积分:勾选消费时该商品的消费金额不算积分
- 会员储值:按输入金额计算积分,如果没有填写或者设置为0,则表示会员储值时,不
   积分,如果设置了,则赠送金额不算积分
- 券消费积分设置:用券消费正常积分,表示用券消费的单据按固定积分的设置来积分, 可也设置为有券消费的单据整单都不积分或者用券消费的部分不积分
- 储值卡消费积分设置:储值卡消费正常积分,表示用储值卡消费的单据按固定积分的设置来计算积分,储值卡支付部分不积分,表示储值卡支付的金额部分不算积分,储值卡支付单据不积分,表示储值卡支付的单据不计算积分,储值卡赠送金额支付部分不积分,表示储值卡赠送金额支付部分不计算积分,储值卡赠送金额支付单据不积分,表示用储值卡赠送金额支付的单据不积分;

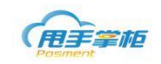

- 时段积分选项:时段选项可以设置在固定的期间、时间段或者固定的日期或者星期内按 设置值进行多倍积分,积分倍数只能填大于等于0的数字,允许输入2位小数。
- 设置不同会员类型积分:点击不同会员类型积分标签页,选择会员类型,系统默认积分倍数为1;为1表示按固定积分设置来积分,点击可修改为大于等于0的数字,允许输入2位小数;若普通会员积分倍数设置为2,则普通会员消费时积分=固定积分\*2

| 新增积分规则                 |     | 8    |
|------------------------|-----|------|
| 基本信息                   |     |      |
| 规则名称:*                 |     |      |
| 积分类型: 消费积分 ▼           |     |      |
| 固定积分 不同会员类型积分 特殊商品指定积分 | 参与门 | 店    |
| 会员类型名称                 |     | 积分倍数 |
| 9折会员                   |     | 1.00 |
| 普通会员                   |     | 1.00 |
| 白银会员                   |     | 1.00 |
| 黄金会员                   |     | 1.00 |
| 钻石会员                   |     | 1.00 |
| 团购                     |     | 1.00 |
| 不打折                    |     | 1.00 |
|                        |     |      |
|                        |     |      |
|                        |     |      |
|                        |     |      |
| 注,积分倍数均按固定积分夹计算        |     | ii.  |
|                        |     |      |
|                        |     |      |
|                        | 提交  | 取消   |

2)特殊商品指定积分:点击特殊商品指定积分标签页,点击"添加商品"在添加商品对话框中,选择需设置的商品,点击"选好了",商品加载至列表,积分倍数默认为1时,表示该商品不积分,可以填0及以上的数字,允许输入2位小数;若积分倍数为2,则该商品消费时积分=固定积分\*2;如果前面固定积分勾选了折扣商品不积分,而此处添加了特殊商品固定积分,则商品也按此处的设置来计算

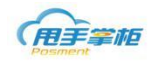

| 新增积分规则  |                  |        | X       |
|---------|------------------|--------|---------|
| 基本信息    |                  |        |         |
| 规则名称:*  |                  |        |         |
| 积分类型: > | 肖费积分    ▼        |        |         |
| 固定积分    | 不同会员类型积分 特殊商品指定积 | 汾 参与门店 |         |
|         |                  |        | 添加商品 删除 |
|         | 商品编码             | 商品名称   | 积分倍数    |
|         | 102              | 牛肉丸    | 1.00 \$ |
|         | 101              | 酸辣粉    | 1.00    |
|         |                  |        |         |
| 注:积分倍数均 | 按固定积分来计算         |        | .i.     |
|         |                  | 提交取消   |         |

3)参与门店设置:点击参与门店标签页,可通过指定区域或指定门选择参与门店;选择点击门店,点击"添加"或"移除"将门店添加到参与门店列表中。

| 新增积分规则         |               |      |              |      | 23 |
|----------------|---------------|------|--------------|------|----|
| 基本信息           |               |      |              |      |    |
| 规则名称:*         |               |      |              |      |    |
| 积分类型: 消费积分     |               |      |              |      |    |
| 固定积分 小问会页类     | 空积分  特殊商品指定积分 | 参与门店 |              |      |    |
| ◎指定区域          | ◉指定门店         |      |              |      |    |
| 请输入门店名称或门店编码查打 | ¢ر گ          |      | 请输入门店名称或门店编码 | 马查找  | م  |
|                | 门店名称          |      |              | 门店名称 |    |
|                | 武汉店           | •    |              | 1    |    |
|                | 英泰100店一       |      |              |      |    |
|                | W198店二        |      |              |      |    |
|                | PC店三          | 添加   |              |      |    |
|                | 198奶茶果饮       | 农际   |              |      |    |
|                | 奶茶测试          | 小夕内示 | ]            |      |    |
|                | 英泰windows店四   |      |              |      |    |
|                | 江晓龙PC奶茶店      |      |              |      |    |
|                | 英泰L10店        | •    |              |      |    |
| 20 🔹 🚺 4       | 1 /2 🕨 🔰 🧔    |      |              |      |    |
|                |               |      |              |      |    |
|                |               |      |              |      |    |
|                |               | 提交   | 取消           |      |    |

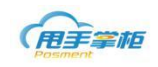

注意:

- 时段积分选项,如果三种都设置了,按优先级来算,优先级别为时间段大于每月大于每周,即当客户 设置了2种及2种以上的时段积分时,不累计计算,只取优先级高的积分计算
- 积分优先计算固定积分,然后再根据固定积分计算其它的设置
- 如设置了整数倍积分和每周积分,则先整数倍,然后再计算每周倍数积分
- 如设置了会员生日当月消费2倍积分,且该会员类型在不同会员类型中设置了0.5倍积分,则先计算 会员生日当月消费积分,再计算不同会员类型不同积分
- 当积分规则全部设置了时,首先计算固定积分,然后计算时间段积分(时间段积分不累计,取高优先级计算),第三个计算特殊商品指定积分,最后计算不同会员类型不同积分(即几种单据同时存在时,固定积分\*时间段积分倍数(取最高级计算)\*特殊商品积分倍数\*不同会员类型不同积分倍数)

如果不设置积分规则,就按现在的积分规则来走,一元积一分计算(不考虑取整等设置)

## 3. 积分兑换规则

您可以根据门店积分管理规则,制定积分兑换规则。通过门店消费获取积分,在门店会员积分进行兑现。可查询积分兑换规则、新增、复制新增、作废等操作。

#### 菜单路径: 会员管理--积分兑换规则

| F  | 手掌框           |              |             |                         | Q <sub>2</sub> 7 | P 🗍 用户名;            | 超长测试改     | 名了的用户名   退出   |
|----|---------------|--------------|-------------|-------------------------|------------------|---------------------|-----------|---------------|
| 釘  | 瓦 采购管理 ~      | 销售管理 ~       | 配送管理 ~   库  | 存管理 >   促销管理 >   会员管理 > | 模板管理 ~ O20       | D管理 ~ 基础信息          | ~ 系       | 充管理 ~ 统计报表    |
| ŧJ | 页 × 积分兑换排     | 规则 ×         |             |                         |                  |                     |           |               |
| 间穿 | <u>۶</u> (4   |              |             |                         |                  |                     |           |               |
| 换谷 | 5称:           | k            | 状态: 全部 ▼    | 参与门店: P 首词              | 重置 十 新增          | + 复制新增              |           |               |
|    | 积分兑换类型        | 规则名称         | 规则描述        | 参与门店                    | 创建人              | 创建时间                | 状态        | 操作            |
| )  | 积分抵现          | hyt2         |             | 指定门店: 雨婷2店              | 用户名超长测试改名了的      | 2016-10-12 11:33:48 | 已作废       | 查看详情          |
| 0  | 积分抵现          | 积分抵现         |             | 指定门店: 新溪店               | 用户名超长测试改名了的      | 2016-10-13 16:11:04 | 已审核       | 作废 查看详情       |
|    | 积分抵现          | hyt1         |             | 指定门店: 雨婷2店              | 用户名超长测试改名了的      | 2016-10-13 16:42:22 | 已审核       | 作废 查看详情       |
|    | 积分抵现          | 85899655     | ffffff556dd | 指定门店: 黄柏店               | 用户名超长测试改名了的      | 2016-10-10 13:55:38 | 已作废       | 查看详情          |
|    | 积分抵现          | 10元积分兑换1元    |             | 指定门店: 黄柏店,22            | 用户名超长测试改名了的      | 2016-10-12 10:40:20 | 已作废       | <u> 查看详情</u>  |
|    | 积分抵现          | hyt3         |             | 指定门店: 雨婷2店              | 用户名超长测试改名了的      | 2016-10-13 15:26:14 | 已作废       | 查看详情          |
|    | 积分抵现          | 1111         |             | 指定门店: CHEN              | 用户名超长测试改名了的      | 2016-10-11 10:54:16 | 已审核       | 作废 查看详情       |
|    | 积分抵现          | test889489   | 00222       | 指定门店: 神兜兜               | 用户名超长测试改名了的      | 2016-10-10 13:58:04 | 已作废       | <u> 吉君详情</u>  |
|    | 积分抵现          | 1分1块钱        |             | 指定门店: CHEN              | 用户名超长测试改名了的      | 2016-10-11 10:47:54 | 已作废       | <u> 直</u> 看详情 |
|    | 积分抵现          | hyt1         |             | 指定门店: 雨婷2店              | 用户名超长测试改名了的      | 2016-10-11 17:52:03 | 已作废       | <u> 查看详情</u>  |
|    | 积分抵现          | test8894893  | 00222       | 指定门店: 神兜兜               | 用户名超长测试改名了的      | 2016-10-10 14:09:39 | 已作废       | 查看详情          |
|    | 积分抵现          | 一元一分         |             | 指定门店: 唐新星的店             | 总部管理员            | 2016-10-15 13:46:17 | 已审核       | 作废 查看详情       |
|    | 积分抵现          | LXH测试001     |             | 指定门店: LXH030801         | 用户名超长测试改名了的      | 2016-10-13 17:20:59 | 草稿        | 编辑 删除         |
|    | 积分抵现          | 10分抵1元 (aqi) |             | 指定门店: 赵祺测试2号            | 用户名超长测试改名了的      | 2016-10-10 14:50:40 | 已作废       | 查看详情          |
|    | 积分抵现          | 一积分一元        |             | 指定门店: 唐新星的店             | 总部管理员            | 2016-10-12 19:19:17 | 已作废       | <u> 查看详情</u>  |
|    | 积分抵现          | 12           |             | 指定门店: 雨婷2店              | 用户名超长测试改名了的      | 2016-10-12 15:15:59 | 已作废       | 查看详情          |
|    | 积分抵现          | aqi1         | 1111        | 指定门店: 赵祺测试2号            | 用户名超长测试改名了的      | 2016-10-19 09:19:29 | 已审核       | 作废 查看详情       |
|    | 积分抵现          | 11           |             | 指定门店: 黄柏店               | 用户名超长测试改名了的      | 2016-10-13 16:27:55 | 已审核       | 作废 查看详情       |
|    | 积分抵现          | ccccccc      | eeeeee      | 指定门店: 专用勿改禁删            | 用户名超长测试改名了的      | 2016-10-08 14:47:50 | 已作废       | 查看详情          |
|    | ¥17.43.40.378 | tort990      | 00222       | 45±)7r≿. terATA1        | 用うなおと思われたなつか     | 2016 10 00 15:10:41 | -n Ar tax | <b>古英洋桂</b>   |

**新增规则:**在积分兑换规则页面,点击"新增"打开新增兑换规则页面。设置兑换类型:积 分抵现、规则名称、最低积分、兑换规则、参与门店、执行时间。

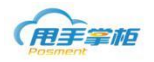

| 新변和公益培抑则  |             |          |    |      | 53 |
|-----------|-------------|----------|----|------|----|
|           |             |          |    |      | 4  |
| 見換规则定义    |             |          |    |      |    |
| 兑换类型: 积分抵 | 现 •         |          |    |      |    |
| 规则名称:     |             |          |    |      |    |
| 活动描述:     |             |          |    |      |    |
| 最低积分: 1   | <b></b>     |          |    |      |    |
| 兑换规则: 1   | ◆ 分= 0.00   | \$ 元     |    |      |    |
|           |             |          |    |      |    |
| 参与门店 拼    | 行时间         |          |    |      |    |
| 4         |             |          |    |      |    |
|           |             |          |    |      |    |
| ●指定       |             |          |    |      |    |
|           | 区域名称        |          |    | 区域名称 | A  |
| 1         | 🛛 🚞 🗆 区域    | <b>A</b> |    |      |    |
| 2         | ■□ 微信门店测试区域 | -        |    |      |    |
| 3         | ▶□ 湖南区域     | 添加       |    |      |    |
| 4         | 🖿 🗆 baijin  | 移除       |    |      |    |
| 5         | 🖻 🚞 🗆 22    | 10-10-   |    |      |    |
| 6         | ▶□ 临平片1     |          |    |      |    |
| 7         | 1231        |          |    |      | -  |
|           |             |          |    |      |    |
|           |             | 保存 提交    | 返回 |      |    |

注释:

兑换类型:积分抵现、积分兑商品。

最低积分:最低允许兑换积分数。

兑换规则:设置兑换积分额度及现金值。

**积分抵现:**后台设置积分抵现规则同步到终端,门店收营员在结算时,若客户有会员积分,则可以选择积分抵现支付方式进行支付。抵现后会员积分根据设置的规则进行抵扣。选择积分抵现类型、设置规则名称、兑换规则、参与门店、执行时间。

| 曾积分兑换                                                                                                    | ●规则           |                                                                                                    |     |          |                                       |  |
|----------------------------------------------------------------------------------------------------|---------------|----------------------------------------------------------------------------------------------------|-----|----------|---------------------------------------|--|
| 兑换规则                                                                                                    | 则定义           |                                                                                                    |     |          |                                       |  |
| ・<br>換类型:                                                                                                    | 积分抵现          | 见 <del>、</del>                                                                                                    |     |          |                                       |  |
| 则名称:                                                                                                    | <b>10</b> 积分  | 抵现                                                                                                    |     |          |                                       |  |
| 贵低积分:                                                                                                    | 1             | <b>\$</b> 分                                                                                                    |     |          |                                       |  |
| 的换规则:                                                                                                    | 10            | \$ 分= 1.00                                                                                                    | \$元 |          |                                       |  |
| 5动描述:                                                                                                    |               |                                                                                                    |     |          |                                       |  |
| 10030475                                                                                                    |               |                                                                                                    |     |          |                                       |  |
|                                                                                                    |               |                                                                                                    |     |          |                                       |  |
| 参与门店                                                                                                    | 5 执           | 行时间                                                                                                    |     |          |                                       |  |
|                                                                                                    |               |                                                                                                    |     |          |                                       |  |
| <b>務</b> 日                                                                                                    | SÜÆ           |                                                                                                    |     |          |                                       |  |
| 参 <u>-</u>                                                                                                    | 与门店<br>●      |                                                                                                    |     |          |                                       |  |
| 100 to 100 to 10 | 与门店<br>●指定区   |                                                                                                    |     |          |                                       |  |
| * <u>+</u>                                                                                                    | 与门店<br>●指定区   | 3城 ◎指定门店                                                                                                    |     |          | 区域名称                                  |  |
| 1                                                                                                    | 与门店<br>●指定区   | <ul> <li>ば ●指定门店</li> <li>区域名称</li> <li>□ □ □ □ □ □ □ □ □ □ □ □ □ □ □ □ □ □ □</li></ul>                                                                                                    |     |          | 区域名称<br>北京便利测试店                       |  |
| 1                                                                                                    | 与门店<br>●指定区   | <ul> <li>「指定门店</li> <li>区域名称</li> <li>□ □ 区域</li> <li>□ □ 区域</li> <li>□ 北京便利测试店</li> </ul>                                                                                                    |     |          | 区域名称<br>北京便利测试店<br>南山草原               |  |
| ***<br>1<br>2<br>3                                                                                                    | 与门店<br>●指定区   | <ul> <li>         ば         ば         「指定门店         区域名称         <ul> <li></li></ul></li></ul>                                                                                                    |     | 添加       | 区域名称<br>北京便利测试店<br>南山草原               |  |
| **************************************                                                                                                    | 与门店<br>●指定区   | ば     ば     ば |     | 添加       | 区域名称           北京便利测试店           南山草原 |  |
| **************************************                                                                                                    | 与门店<br>● 指定 D | 3域     「指定门店       区域名称       回 回 区域       回 回 下原便利测试店       回 回 「市山草原       回 回 「二 万赤       ■ □ 南京                                                                                                    |     | 添加<br>移除 | 区域名称<br>北京便利测试店<br>南山草原               |  |
| ***<br>1<br>2<br>3<br>4<br>5<br>6                                                                                                    | 与门店<br>●指定区   | 333     ●指定门店       区域名称       ●     ●       ●     ●       ●     ●       ●     ●       ●     ●       ●     ●       ●     ●       ●     ●       ●     ●       ●     ●       ●     ●       ●     ●       ●     ●       ●     ●       ●     ●       ●     ●       ●     ●                                                                                                    |     | 添加<br>移除 | 区域名称<br>北京便利测试店<br>南山草原               |  |
| 参<br>1<br>2<br>3<br>4<br>5<br>6<br>7                                                                                                    | 与门店<br>●指定区   | 3域     指定门店       区域名称       ●     区域       ●     北京便利測试店       ●     南山草原       ●     三江苏       ●     南京       ●     赤州       ●     余州                                                                                                    |     | 添加<br>移除 | 区域名称           北京便利测试店           南山草原 |  |

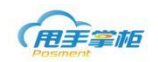

**积分兑换商品**:为门店新增积分兑换商品活动,营业员可根据会员积分情况,同步后台设置 兑换活动执行积分兑商品。点击"新增"进入兑换规则页面,选择积分兑换商品类型、规则 名称、所需兑换积分、活动商品、参与门店、执行时间、参与会员,设置完成点"提交"。

| 曾积分兑换        | <b>奂规则</b>          |                  |    |    |     |      |   |
|--------------|---------------------|------------------|----|----|-----|------|---|
| 兑换规          | 则定义                 |                  |    |    |     |      |   |
| 9换类型:        | : 积分兑换商品 ▼          |                  |    |    |     |      |   |
| 则名称:         | : 南山店积分兑换商品活动       |                  |    |    |     |      |   |
| 儒兑换积         | 只分: <mark>10</mark> | <mark>;</mark> 分 |    |    |     |      | _ |
| (动描述 :       | :                   |                  |    |    |     |      |   |
|              |                     |                  |    |    |     |      | ] |
| 品选择          | 释 参与门店 执            | 行时间 参与会员         |    |    |     |      |   |
| <u>今部あ</u> ! | 品。日洪商品              |                  |    |    |     |      |   |
| тарыя        |                     |                  |    |    |     |      |   |
|              |                     |                  |    |    |     | 批量删除 |   |
|              | 商品编码                | 商品名称             | 单位 | 规格 | 零售价 | 操作   |   |
|              | 519                 | 布丁奶茶             | 杯  |    | 15  | 删除   |   |
|              | 518                 | 蜜糖珍珠奶茶           | 杯  |    | 15  | 删除   |   |
|              |                     |                  |    |    |     |      |   |
|              |                     |                  |    |    |     |      |   |
|              |                     |                  |    |    |     |      |   |
|              |                     |                  |    |    |     |      |   |
|              |                     |                  |    |    |     |      |   |
|              |                     |                  |    |    |     |      |   |
|              |                     |                  |    |    |     |      |   |
|              |                     |                  |    |    |     |      |   |

# 4. 门店储值额度

总部可对门店储值卡充值额度进行设置,门店储值额度界面可查看储值额度、剩余额度、 已用额度等信息。

| 2   |             |           |             |          |        |            |           |                     |            |
|-----|-------------|-----------|-------------|----------|--------|------------|-----------|---------------------|------------|
| 首   | 页 采购管理 ~ 销  | i售管理 〜 配送 | 管理 ~   库存管理 | ~ 促销管理 ~ | 会员管理 🗸 | 模板管理 ~ O20 | 0管理 ~ 基础信 | 息 ~ 系统管理            | ~ 统计报表 ~   |
| ŧ   | 页 × 门店储值额度  | ×         |             |          |        |            |           |                     |            |
| 门店  | 储值额度        |           |             |          |        |            |           |                     | 十 新増       |
| 门店: | 门店名称或编码快速查找 | ۹         | 加盟商:加盟商名称或約 | 肩码快速查    | ▶ 査询   | 重置         |           |                     |            |
|     | 区域          | 门店编码      | 门店名称        | 储值额度     | 已用储值额度 | 剩余储值额度     | 最近操作人     | 最近操作时间              | 操作         |
|     | 江西          | 155000    | 奶茶王子        | 1000     | 0      | 1000       | 姚旭辉       | 2017-03-28 15:34:42 | 查看流水 收款 删除 |
|     | 市辖区         | 700151    | 奥迪2店        | 101000   | 700    | 100300     | 姚旭辉       | 2017-03-28 00:00:23 | 查看流水 收款 删除 |
|     | 市辖区         | 00008     | 萧敬腾的店       | 600      | 0      | 600        | 姚旭辉       | 2017-03-27 10:56:25 | 查看流水 收款 删除 |
|     | 市辖区         | 12345601  | 刘一手火锅       | 5000     | 0      | 5000       | 姚旭辉       | 2017-03-27 10:51:37 | 查看流水 收款 删除 |
|     | 南京          | 633003    | 演示哈哈        | 50000    | 0      | 50000      | 姚旭辉       | 2017-03-13 14:33:29 | 查看流水 收款 删除 |
|     | 市辖区         | 281516    | baby/小吃     | 6000     | 0      | 6000       | 姚旭辉       | 2017-03-13 14:32:10 | 查看流水 收款 删除 |
|     | 南京          | 88988     | 顾小北的店       | 5000     | 0      | 5000       | 姚旭辉       | 2017-03-13 14:32:07 | 查看流水 收款 删除 |
|     | 市辖区         | 627006242 | 梨木大人        | 5000     | 0      | 5000       | 姚旭辉       | 2017-03-13 14:31:13 | 查看流水 收款 删除 |
|     | 市辖区         | xwbd01    | 加盟店(高1)     | 5000     | 0      | 5000       | 姚旭辉       | 2017-03-11 12:58:06 | 查看流水 收款 删除 |
|     | 待分配区域       | 12120     | 真的好贵        | 66666    | 0      | 66666      | 姚旭辉       | 2017-02-21 13:53:13 | 查看流水 收款 删除 |
|     |             |           |             |          |        |            |           |                     |            |
|     |             |           |             |          |        |            |           |                     |            |
|     |             |           |             |          |        |            |           |                     |            |

### 菜单路径: 会员管理--门店储值额度

10 • | 4 4 1 /5 • • | 😒

每页 10 条,共 43 条

新增储值额度门店:进入门店储值额度界面,点击"新增",勾选需设置的门店,点击"提

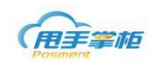

交",自动加载至储值额度列表,可进行编辑和删除操作,勾选需设置的门店,点击"编辑"。

|    | 手掌柜<br>ment    |            |                  |          |      |            |         |       |      | C      | ζ  | к <sup>л</sup> 📌 🔘 | 00302   退出     |
|----|----------------|------------|------------------|----------|------|------------|---------|-------|------|--------|----|--------------------|----------------|
| 首  | 页 采购管理 ~ 销     | 消售管理 ~ 报行  | 货管理 ~ 库存管理       | ~        | 促    | 销管理 ~ 会员   | 這管理 ~   | 模板管   | 理~ 1 | 基础信息 ~ | 系  | 充管理 ~ 系统报表 ·       | ~              |
| ŧ  | 页 × 门店储值额度     | ×          | 门店/合库洗择          |          |      |            |         |       |      |        | 53 |                    |                |
| +  | 新増 🥢 批量修改      |            |                  | : 0      | I输入i |            | 助记码     |       | 查询   |        | Â  |                    |                |
| ſ  | ]店: 门店名称或编码快速查 | 浅          | 区域               | *        |      | 编码         | 名       | 家     | \$   | 之型     |    |                    |                |
| _  | 查询 重置          |            | 4 🦻 区域           | <b>^</b> |      | DRBM3      | 导入测试门   | 店3    | 加盟   | •      |    |                    |                |
|    | 区域             | 门店编码       | ▲ 🧰 湖南<br>▲ 🎦 岳阳 | L        |      | CSBM091214 | 测试编码09  | 1201  | 自营   |        |    | 最近操作时间             | 操作             |
|    | 北俱             | 5857       | ▶ 汨罗             |          |      | fd12       | fd      |       | 合誉   |        |    | 2015-12-17 13:52:  | <u>编辑 删除</u>   |
|    | 汨罗             | 0000002    | test1<br>华容县     | •        |      | 0000001    | 武汉店     |       | 自营   |        |    | 2015-12-17 13:52:  | 编辑删除           |
|    | 湖北             | 0000001    | 🖿 湘阴市            |          |      | 0000002    | 汨罗店     |       | 加盟   |        |    | 2015-12-17 13:50:  | 编辑删除           |
|    | 汨罗             | 1008       | ■ 临湘市            | L        |      | 00306      | 周工测试门   | 店     | 自营   |        |    | 2015-12-17 13:50:  | 編輯删除           |
|    | 未分类区域          | CSBM091202 | ■ 京城             | L        |      | 1008       | 陈1      |       | 自营   |        |    | 2015-12-17 13:47:  | 編輯删除           |
|    | 长安             | 5297       | ■ 北倶             | <b>.</b> | 10   | • 4        | ↓.      | 1 / 2 | •    | м      |    | 2015-12-17 11:40:  | 編輯删除           |
|    | 长安             | 5299       |                  |          |      | 「根本」       | HT7:346 |       |      |        |    | 2015-12-17 11:40:  | <u>编辑 删除</u>   |
|    | 长安             | 5298       | 201144°+         |          |      |            | *0X/PB  |       | v    | 0050   |    | 2015-12-17 11:40:  | <u>編辑 删除</u>   |
|    | 北俱             | 5958       | 现抗式13            |          | 60   | 99         | 0       |       | 0    | 0030   | 2  | 2015-12-17 10:55:  | <u>編辑 删除</u>   |
| 10 | - 14 4         | 1 / 2      | ▶ <b>▶</b>       | -        |      |            |         |       |      |        |    |                    | 每页 10 条,共 12 条 |

**设定储值额度:**进入设定门店储值额度界面,设定增加储值额度,例如 50000。设定好了后, 点击"提交"。

|    | 手掌柜        |          |                |           |        |        | Q      | к <sup>я</sup> 🏚 🚺 | 00302   退出     |
|----|------------|----------|----------------|-----------|--------|--------|--------|--------------------|----------------|
| 首  | 页 采购管理 ~ ( | 销售管理 〜 振 | 货管理 ~   库存管理 ~ | 促销管理 🧹 🧃  | 会员管理 ~ | 模板管理 ~ | 基础信息 ~ | 系统管理 ~ 系统报表        |                |
| ŧ  | 页 × 门店储值额度 | ×        | 设定门店储值额度       |           |        |        | 53     |                    |                |
| +  |            | *10      |                | 门店储值额度:   | 0      |        |        |                    |                |
|    |            |          |                | 门店已用储值额度: | 0      |        |        |                    |                |
|    | 区域         | 门店编码     |                | 门店剩余储值额度: | 0      |        |        | 最近操作时间             | 操作             |
|    | 汨罗         | fd12     |                | 增加储值额度:   |        |        |        | 2015-12-17 15:57:  | 编辑 : 訓除        |
|    | 汨罗         | 00306    |                |           |        |        |        | 2015-12-17 15:29:  | 编辑删除           |
|    | 湖北         | 0000001  |                |           |        |        |        | 2015-12-17 15:27:  | 编辑删除           |
|    | test1      | 3334     |                |           |        |        |        | 2015-12-17 15:23:  | 编辑删除           |
|    | 汨罗         | 1008     |                |           |        |        |        | 2015-12-17 15:10:  | 编辑删除           |
|    | 北俱         | 5857     |                |           |        |        |        | 2015-12-17 14:53:  | 编辑删除           |
|    | 汨罗         | 0000002  |                | 确定        | 取消     |        |        | 2015-12-17 13:52:  | 编辑 删除 🔻        |
| 10 | - 14 4     | 1 / 2    |                | - WOOL    |        |        |        |                    | 每页 10 条,共 14 条 |

- 门店储值额度: 原储值额度+增加储值额度,首次设定储值额度,门店储值额度为0.
- 门店已用储值额度:系统显示门店的已用储值额度。
- 门店剩余储值额度:门店储值额度一门店已用储值额度。

#### 注意:门店储值额度默认为 0.

**编辑储值额度门店**: 勾选需修改的门店, 点击"批量修改", 进入批量修改门店储值额度界面, 设定额度值, 点击"确定"; 系统自动修改门店的储值额度。

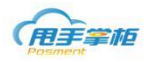

|    |               |          |                |          |        |        |                                         |     |                   |              | -  |
|----|---------------|----------|----------------|----------|--------|--------|-----------------------------------------|-----|-------------------|--------------|----|
|    | 手掌柜<br>ment   |          |                |          |        |        | Q                                       | ⊌"  | P ()              | 00302   退出   |    |
| 首  | 页 采购管理 ~      | 销售管理 ~ 报 | 货管理 ~   库存管理 ~ | 促销管理 🧹 🦸 | 会员管理 ~ | 模板管理 ~ | 基础信息 ~                                  | 系统管 | 理 ~ 系统报表          |              |    |
| ŧ  | 页 × 门店储值额度    | E ×      | 批量修改门店路信额度     |          |        |        | 57                                      |     |                   |              |    |
| +  | 新増 📝 批量修改     |          |                |          |        |        | ~~~~~~~~~~~~~~~~~~~~~~~~~~~~~~~~~~~~~~~ |     |                   |              |    |
| ſ  | ]店: 门店名称或编码快速 | 查找       |                |          |        |        |                                         |     |                   |              |    |
|    | <b>查询</b> 重置  |          |                | 增加储值额度:  |        |        |                                         |     |                   |              |    |
|    | 区域            | 门店编码     |                |          |        |        |                                         |     | 最近操作时间            | 操作           |    |
|    | 汨罗            | fd12     |                |          |        |        |                                         | 2   | 2015-12-17 15:57: | 编辑删除         | 1  |
|    | 汨罗            | 00306    |                |          |        |        |                                         | 2   | 2015-12-17 15:29: | 编辑 删除        |    |
|    | 湖北            | 0000001  |                |          |        |        |                                         | 2   | 2015-12-17 15:27: | 编辑删除         |    |
|    | test1         | 3334     |                |          |        |        |                                         | 2   | 2015-12-17 15:23: | 编辑删除         |    |
|    | 汨罗            | 1008     |                |          |        |        |                                         | 2   | 2015-12-17 15:10: | 编辑删除         |    |
|    | 北俱            | 5857     |                |          |        |        |                                         | 2   | 2015-12-17 14:53: | 编辑删除         |    |
|    | 汨罗            | 0000002  |                | 10.00    | ED ::  |        |                                         | 2   | 2015-12-17 13:52: | 编辑删除         |    |
| 10 | - 14 4        | 1 / 2    |                | WEAE     | 取/用    |        |                                         |     |                   | 每页 10 条,共 14 | 1余 |

# 5. 储值规则

设置门店储值卡充值赠送的规则及参与门店等,门店终端下载后,储值卡充值时自动执 行赠送设置的金额,且终端不可修改。

### 菜单路径: 会员管理一储值规则

| (FE | Q 2 <sup>7</sup> 9 (0) 00302   退出 |            |              |              |            |                     |             |                |  |  |  |  |  |
|-----|-----------------------------------|------------|--------------|--------------|------------|---------------------|-------------|----------------|--|--|--|--|--|
| 首   | 页 采购管理 ~ *                        | 销售管理 ~ 报货管 | 理 ~   库存管理 ~ | 促销管理 ~ 会员    | 這管理 > 模板管理 | ~ 基础信息 ~            | 系统管理 ~ 系统报表 | ~              |  |  |  |  |  |
| ŧ   | 页 × 储值规则 ×                        |            |              |              |            |                     |             |                |  |  |  |  |  |
| 親则  |                                   |            |              |              |            |                     |             |                |  |  |  |  |  |
|     | 规则名称                              | 开始曰期       | 结束日期         | 参与启用         | 创建人        | 创建时间                | 状态          | 操作             |  |  |  |  |  |
| 1   | 测试4                               | 2015-12-12 | 2015-12-12   | 除<br>全部「JIS  | LXH        | 2015-12-12 14:50:12 | 草稿          | 编辑删除           |  |  |  |  |  |
| 2   | 测试5                               | 永久有效       |              | 指定门店: 导入门店09 | LXH        | 2015-12-12 14:50:12 | 草稿          | 编辑删除           |  |  |  |  |  |
| 3   | 测试新规则                             | 2015-12-15 | 2015-12-15   | 指定区域:湖南,岳阳,  | 00302      | 2015-12-15 16:41:23 | 草稿          | 编辑删除           |  |  |  |  |  |
| 4   | 新规则测试                             | 永久有效       |              | 全部门店         | 00302      | 2015-12-15 17:11:34 | 草稿          | 编辑删除           |  |  |  |  |  |
| 5   | 新规则测试02                           | 永久有效       |              | 全部门店         | 00302      | 2015-12-15 17:14:05 | 草稿          | 編輯 删除          |  |  |  |  |  |
| 6   | 测试121501                          | 永久有效       |              | 指定区域:        | LXH        | 2015-12-15 17:46:20 | 草稿          | 编辑删除           |  |  |  |  |  |
| 7   | <b>测</b> 1式2                      | 永久有效       |              | 指定门店: 导入门店09 | LXH        | 2015-12-15 17:47:03 | 草稿          | 編辑 删除          |  |  |  |  |  |
| 8   | 测试121503                          | 永久有效       |              | 指定区域:        | LXH        | 2015-12-15 17:49:35 | 草稿          | 編輯 删除          |  |  |  |  |  |
| 9   | 测试1502                            | 永久有效       |              | 指定门店: 导入门店09 | LXH        | 2015-12-15 17:49:36 | 草稿          | 编辑删除           |  |  |  |  |  |
| 10  | 新增规则2                             | 永久有效       |              | 指定门店: 导入测试门  | 00302      | 2015-12-15 17:51:58 | 草稿          | 编辑删除           |  |  |  |  |  |
| 10  | - 14 4                            | 1 / 2      | н 3          |              |            |                     |             | 每页 10 条,共 11 条 |  |  |  |  |  |

**新增储值规则:**在储值规则页面,点击"新增"进入新增储值规则页面,输入规则名称、储值金额、赠送金额、有效时间。

| 用手掌柜<br>Posment |                 |      |       |      | 江苏睿博数据技术有限公司 |    |
|-----------------|-----------------|------|-------|------|--------------|----|
| 新增储值规则          |                 |      |       |      |              | 23 |
| 基本信息            | 参与门店            |      |       |      |              |    |
|                 |                 |      |       |      |              |    |
| 规则名称:           | 充100送10         |      |       |      |              |    |
| 储值金额:           | 100             |      |       |      |              |    |
| 赠送金额:           | 10              |      |       |      |              |    |
| 有效时间:           | ● 永久有效 ● 指定时间有多 | 汝    |       |      |              |    |
| 开始日期:           | 2017-03-30      |      |       |      |              |    |
| 结束日期:           | 2017-03-30      |      |       |      |              |    |
|                 |                 |      |       |      |              |    |
|                 |                 |      |       |      |              |    |
|                 |                 |      |       |      |              |    |
|                 |                 |      |       |      |              |    |
|                 |                 |      |       |      |              |    |
|                 |                 | 促友   | 坦六    | 田の当  |              | 1  |
|                 |                 | דואו | JAEXC | 4X/F |              |    |

参与门店:设置储值规则参与门店,可设置区域或门店。

| 新增储值 | 直规则              |   |      |    |      | 23 |
|------|------------------|---|------|----|------|----|
| 基本   | 信息参与门店           |   |      |    |      |    |
| 参与门店 | 5: 🖲 指定区域 🗌 指定门店 |   |      |    |      |    |
|      | 区域名称             |   |      |    | 区域名称 |    |
| 1    | 🛛 🧰 🗆 区域         | • |      |    |      |    |
| 2    | 🖃 🚞 🗆 贵州         |   |      |    |      |    |
| 3    | ■□贵阳             |   | 添加   |    |      |    |
| 4    | ■□ 深圳金谷园         |   | 花吟   |    |      |    |
| 5    | ▶□ 江西            |   | 1915 |    |      |    |
| 6    | 🛛 🧰 🗆 重庆         |   |      |    |      |    |
| 7    | ■□ 九龙            |   |      |    |      |    |
| 8    | ■□ 北京便利测试店       |   |      |    |      |    |
|      |                  |   |      |    |      |    |
|      | 保存               | ] | 提交   | 取消 |      |    |

# 6. 号段管理

系统支付实体和虚拟卡二种卡类型,门店使用卡号需要在后台统一管理。后台需要对使 用卡号段进行制卡、号码管理、门店收发管理(可选)操作。 **菜单路径:会员管理-号段管理** 

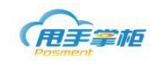

| 首页 | 〔  采购管理 ~   销售管 | 理 ~   配送管理 ~   库 | 存管理 ~   促销管理 ~ | 会员管理 ~ 横板 | 管理 ~ O2O管理 ~ | 基础信息 ~ 系統 | 充管理 ~ | 统计报表 ~ |
|----|-----------------|------------------|----------------|-----------|--------------|-----------|-------|--------|
| 主页 | i × 号段管理 ×      |                  |                |           |              |           |       |        |
|    |                 | L 制卡             | 2 号码管理         | 3         | 门店收发管理       |           |       |        |
|    |                 |                  |                |           |              |           | 批量制卡  | 删除     |
|    | 制卡日期            | 开始卡号             | 结束卡号           | 制卡总数      | 卡类型          | 卡押金       | 是否允许  | 重复储值   |
|    | 2017-03-29      | 99001            | 99100          | 100       | 虚拟卡          | 0         | 是     |        |
|    | 2017-03-28      | 20175501         | 20176601       | 1101      | 虚拟卡          | 0         | 是     |        |
|    | 2017-03-28      | 201777701        | 201788801      | 11101     | 实体卡          | 0         | 是     |        |
|    | 2017-03-28      | 11111101         | 11111110       | 10        | 虚拟卡          | 0         | 是     |        |
|    | 2017-03-27      | 3270001          | 3279999        | 9999      | 虚拟卡          | 0         | 是     |        |
|    | 2017-03-27      | 20171000         | 20172000       | 1001      | 实体卡          | 5         | 是     |        |
|    | 2017-03-27      | 6030001          | 6039999        | 9999      | 虚拟卡          | 0         | 是     |        |
|    | 2017-03-27      | 171701           | 171710         | 10        | 虚拟卡          | 0         | 是     |        |
|    | 2017-03-27      | 2017333          | 2017345        | 13        | 虚拟卡          | 0         | 是     |        |
|    | 2017-03-27      | audi0001         | audi9999       | 9999      | 虚拟卡          | 0         | 是     |        |
|    |                 |                  |                |           |              |           |       |        |
|    |                 |                  |                |           |              |           |       |        |

10 🔹 🚺 📢 1 / 19 🕨 🔰 🤹

毎页 10 条共 183 条 下一步

**批量制卡**:储值卡管理界面,点击"批量制卡",弹出批量制对话框,将所需发行的储 值卡进行设置,设置完成后,点击"提交",系统将所制卡号段加载至制卡列表,图所示:

|            |           |      | 批量制卡             |     | 23 |         |     |          |
|------------|-----------|------|------------------|-----|----|---------|-----|----------|
|            | 1 制卡      |      | 卡类型:             | 虚拟卡 | •  | <b></b> |     |          |
|            |           |      | 重复储值:            | 是   | •  |         |     | 批量制卡 删除  |
| 制卡日期       | 开始卡号      |      | 密码管理:            | 是   | •  | 卡类型     | 卡押金 | 是否允许重复储值 |
| 2017-03-29 | 99001     | 991( | 发卡来源:            | 收银台 | •  |         | 0   | 是        |
| 2017-03-28 | 20175501  | 2017 | 卡前缀:             |     |    |         | 0   | 是        |
| 2017-03-28 | 201777701 | 2017 |                  |     |    |         | 0   | 是        |
| 2017-03-28 | 11111101  | 1111 | 开始流水号:           |     |    |         | 0   | 是        |
| 2017-03-27 | 3270001   | 3279 | 结束流水是·           |     |    |         | 0   | 是        |
| 2017-03-27 | 20171000  | 2017 |                  |     |    |         | 5   | 是        |
| 2017-03-27 | 6030001   | 6039 | 卡押金:             | 0   |    |         | 0   | 是        |
| 2017-03-27 | 171701    | 1717 | 10-1 to 36 if to |     |    |         | 0   | 是        |
| 2017-03-27 | 2017333   | 2017 | 制卞忠奴:            |     |    |         | 0   | 是        |
| 2017-03-27 | audi0001  | audi | 重置               | 提交  | 取消 |         | 0   | 是        |

10 🔹 🚺 📢 1 / 19 🕨 🙀 🤹

毎页 10 条,共 183 条 下一步

- 卡类型:系统默认储值卡2种类型:实体卡和虚拟卡,实体卡有记名和不记名2种,卡内有储 值金额,消费时需提供实体卡进行结算:虚拟卡有记名和不记名,虚拟卡制卡进可以设置是否 输入密码。储值金额存储在系统后台需终端查询后方能结算。
- 重复储值:是否允许储值卡重复储值
- 卡前缀:卡号前缀为必填项,可为数字、字母,排列顺序及位数无限制;若为空时,终端将报
   错。
- 开始流水: 需为数字, 对位数无限制。
- 结束流水:需为数字与开始流水位数一致。

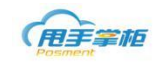

- 卡押金:设置门店办卡押金金额。
- 制卡总数:张数默认数值为结束流水号-开始流水号+1,可以手动修改数量,但是不能超过默认值。

注:微信会员储值卡,后台将选择虚拟卡类型、发卡来源选择微信。

**门店收发管理**: 可通过门店收发管理查看门店储值卡的发卡、未发卡、卡数量等信息, 未勾选启用收发管理,则隐藏门店收发管理列表,勾选后即展开查看。企业若对门店储值卡 进行收发管理,门店需在终端收卡后才能进行发卡,若未启用门店收发管理则无须收卡,即 可直接进行发卡。

| 首引   | 瓦 采购管理 > 销售  | <b>吉管理 ~   报货管</b> 3 | 理 ~   库存管理 ~   (        | 足销管理 ~   会员管理 | ~ 模板管理 ~ | 基础信息 ~ 系 | 统管理 ~ 系统报 | 表 ~          |  |  |  |  |  |  |
|------|--------------|----------------------|-------------------------|---------------|----------|----------|-----------|--------------|--|--|--|--|--|--|
| 主动   | 主页 × 储值卡管理 × |                      |                         |               |          |          |           |              |  |  |  |  |  |  |
| 2 启用 |              |                      |                         |               |          |          |           |              |  |  |  |  |  |  |
|      | 门店           | 操作类型                 | 制卡日期                    | 开始卡号          | 结束卡号     | 卡数里      | 门店总计卡数里   | 门店未发卡数里      |  |  |  |  |  |  |
|      | 韭菜园店         | 回收                   | Mon Dec 14 2015 19:55:  | 250           | 270      | 19       | 71        | 71           |  |  |  |  |  |  |
|      | 韭菜园店         | 回收                   | Thu Dec 17 2015 09:26:  | 201           | 205      | 4        | 67        | 67           |  |  |  |  |  |  |
|      | 导入测试门店3      | 回收                   | Sat Dec 12 2015 00:00:0 | 00001         | 01000    | 1000     | 1000      | 1000         |  |  |  |  |  |  |
|      | 韭菜园店         | 发放                   | Mon Dec 14 2015 19:43:  | 201           | 300      | 90       | 90        | 90           |  |  |  |  |  |  |
| 10   | - I 4 4      | 1 /1 >               | И                       |               |          |          |           | 每页 10 条共 4 条 |  |  |  |  |  |  |
| -    |              |                      |                         |               |          |          |           | 上一步          |  |  |  |  |  |  |
|      |              |                      |                         |               |          |          |           |              |  |  |  |  |  |  |

1) 勾选启用门店收发管理,点击"总部发卡",弹出总部发卡对话框,选择号码段,设置门 店收卡的开始卡号、结束卡号,选择指定收卡的门店,点击"提交"。

| Ē    | 手掌柜        |           |            |                 |                 |           |          | Q 2 <sup>7</sup> | ● 姚旭辉1   退出   |
|------|------------|-----------|------------|-----------------|-----------------|-----------|----------|------------------|---------------|
| 前    | 瓦 采购管理 > 销 | 售管理 ~ 报货管 | 管理 ~ 库存管理  | ✓ 促销管理          | 理 ~ 会员管理        | ✓ 模板管理    | ~ 基础信息 ~ | 系统管理 🧹 系統        | 充报表 ~         |
| ±Ϊ   | 页 × 单品促销 × | 会员信息管理 ×  | 储值卡管理 ×    |                 |                 |           |          |                  |               |
|      |            | 1 制卡      |            | 总部发卡            |                 | ×         | 友管理      |                  |               |
| ✔ 启月 | 们店收发管理     |           |            | 选择号码段:          | CS100-CS200     | •         |          |                  | 总部发卡          |
| 0    | 门店         | 操作类型      | 制卡日期       | 前缀:             | CS              |           | 卡数里      | 门店总计卡数里          | 门店未发卡数里       |
|      | 安化店        | 发放        | 2016-03-11 | 开始卡号:           | 150             |           | 51       | 51               | 51            |
|      | 汨罗店        | 回收        | 2016-03-11 | 结束失导:           | 200             |           | 51       | 49               | 49            |
|      | 汨罗店        | 发放        | 2016-03-11 | AND IN THE REAL |                 |           | 100      | 100              | 100           |
|      | 长沙开福店      | 回收        | 2016-03-09 | 指定收卡门店:         | · 清洗择           | -         | 46       | 135              | 135           |
|      | 长沙开福店      | 发放        | 2016-03-09 |                 | 长沙开福宫<br>长沙开福2店 |           | 91       | 181              | 181           |
|      | 陈洁PC店      | 发放        | 2016-03-03 |                 |                 |           | 1        | 1                | 1             |
|      | 五一店        | 回收        | 2016-02-25 | 重置              | 提交              | 取消        | 9        | 0                | 0             |
|      | 五一店        | 发放        | 2016-02-25 | 9990001         | ·               | aaa0010 . | 9        | 9                | 9             |
|      | 武汉店        | 发放        | 2016-02-25 | 8800001         |                 | 8800010   | 8        | 10               | 10 -          |
| 10   | • 14 4     | 1 / 4     | M          | 3               |                 |           |          |                  | 每页 10 条共 39 条 |
|      |            |           |            |                 |                 |           |          |                  | 上一步 完成        |

 2)若门店有未发卡的储值卡,企业可在后台进行储值卡号码段回收后分配给到其他门店; 在门店收发管理界面,点击"回收号码段",弹出回收号码段对话框,选择需回收的号码段, 输入需回收的开始卡号、结束卡号,点击"提交",门店收发列表显示回收号码段的信息。

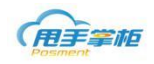

| Æ    | 手掌柜         |           |            |      |               |            |        | Q 4 <sup>7</sup> | 姚旭辉1   退出      |
|------|-------------|-----------|------------|------|---------------|------------|--------|------------------|----------------|
| 首页   | 瓦 采购管理 > 销的 | 書管理 〜 报货管 | 理 ~ 库存管理   | l~ { | 足销管理 ~   会员管理 | ▋ ◇ 模板管理 ◇ | 基础信息 ~ | 系统管理 ~ 系統        | 充报表 ~          |
| ΞĪ   | 页 × 单品促销 ×  | 会员信息管理 ×  | 储值卡管理 ×    |      |               |            |        |                  |                |
|      |             | 1 制卡      |            | 2 号码 | 管理            | 3 门店收发     | 管理     |                  |                |
| ✔ 启用 | 们店收发管理      |           |            | 回收号码 | 马段            | 23         |        |                  |                |
|      |             |           |            | 法择县和 | CS100-CS200   | •          |        |                  | 总部发卡 回收号码段     |
|      | 门店          | 操作类型      | 制卡日期       | 前缀:  | CS            |            | 卡数量    | 门店总计卡教里          | 门店未发卡数量        |
|      | 安化店         | 发放        | 2016-03-11 |      | _             |            | 51     | 51               | 51             |
|      | 汨罗店         | 回收        | 2016-03-11 | 开始卡号 | B: 190        |            | 51     | 49               | 49             |
|      | 汨罗店         | 发放        | 2016-03-11 | 结束卡琴 | ₹: 200        |            | 100    | 100              | 100            |
|      | 长沙开福店       | 回收        | 2016-03-09 |      |               |            | 46     | 135              | 135            |
|      | 长沙开福店       | 发放        | 2016-03-09 |      |               |            | 91     | 181              | 181            |
|      | 陈洁PC店       | 发放        | 2016-03-03 |      | 推查 提交         | 取満 .::     | 1      | 1                | 1              |
|      | 五一店         | 回收        | 2016-02-25 | 9    | 9990001       | 9990010    | 9      | 0                | 0              |
|      | 五一店         | 发放        | 2016-02-25 | 9    | 9990001       | 9990010    | 9      | 9                | 9              |
|      | 武汉店         | 发放        | 2016-02-25 | 1    | 8800001       | 8800010    | 8      | 10               | 10 -           |
| 10   | - 14 4      | 1 /4      | M          | 2    |               |            |        |                  | 每页 10 条,共 39 条 |
|      |             |           |            |      |               |            |        |                  | 上一步 亮成         |

注意:储值卡管理,可通过制卡和号码管理,将储值卡分配给到不同的门店,并可设置门店对储值卡的发 卡、消费、储值的权限。若不需要管理卡库存可不启用门店收发管理。

## 7. 储值卡管理

系统后台提供储值卡发卡门店、发卡日期、储值金额、消费金额等储值卡信息查询, 勾选需查询储值卡,点击"流水查询",查看储值卡流水及明细包括金额信息、储值卡 的发卡、储值、消费范围等信息。

### 菜单路径: 会员管理-储值卡流水

| Ê                 | 掌柜           |                    |                                                    |         |         |         |        |         | C      | λ <sub>⊮</sub> <sup>π</sup> | SD   退出           |  |  |  |
|-------------------|--------------|--------------------|----------------------------------------------------|---------|---------|---------|--------|---------|--------|-----------------------------|-------------------|--|--|--|
| 首页                | 采购管理 ~       | 销售管理 ~             | 配送管理 ~                                             | 库存管理 ~  | 促销管理 、  | · 会员管理  | → 模板管理 | ~ 020管理 | - 基础信息 | 見 ∨ 系统管                     | 理 🗸 系统报表 🗸        |  |  |  |
| 主页:               | 主页 × 储值卡流水 × |                    |                                                    |         |         |         |        |         |        |                             |                   |  |  |  |
| 发卡门店:<br>卡状态:<br> | 全部<br>重置     | ▶ +类型<br>★ 发卡状态: 全 | : 全部<br>部                                          | ▼ 收起    |         |         |        |         |        |                             |                   |  |  |  |
| E) Det            | 680          |                    | <sup>K</sup> 反下<br><u>  发卡</u><br>  退 <del>し</del> | 上中的众称   | 卡内      | 金額      | 用计划方为书 | 用计学家会的  | ₩ F44+ | E 44-2                      | 45. <i>h</i> -    |  |  |  |
| 레미                | 云以ち          |                    |                                                    | 」 下内忌並叙 | 储值金额    | 赠送金额    | 条叮喃區八纲 | 茶叶消费主律  | 友下1八心  | 10.43                       | 1981 F            |  |  |  |
|                   |              |                    |                                                    | ¥0.00   | ¥0.00   | ¥0.00   |        |         | 未发卡    | 挂失                          | 流水查询              |  |  |  |
| Ariz              | 0000033      | 普通会员               | 2016-01-27                                         | ¥600.00 | ¥300.00 | ¥300.00 | 1      |         | 已发卡    | 启用                          | 流水查询              |  |  |  |
|                   |              |                    |                                                    | ¥56.80  | ¥25.90  | ¥30.90  | 3      | 14      | 未发卡    | 挂失                          | 流水查询              |  |  |  |
|                   |              |                    |                                                    | ¥0.00   | ¥0.00   | ¥0.00   |        |         | 未发卡    | 挂失                          | 流水查询              |  |  |  |
|                   |              |                    |                                                    | ¥0.00   | ¥0.00   | ¥0.00   |        |         | 未发卡    | 挂失                          | 流水查询              |  |  |  |
|                   |              |                    |                                                    | ¥0.00   | ¥0.00   | ¥0.00   |        |         | 未发卡    | 挂失                          | 流水查询              |  |  |  |
|                   |              |                    |                                                    | ¥0.00   | ¥0.00   | ¥0.00   |        |         | 未发卡    | 启用                          | 流水查询              |  |  |  |
| yyk               | 111800105    | 普通会员               | 2015-12-21                                         | ¥301.00 | ¥281.00 | ¥20.00  | 2      | 19      | 已发卡    | 启用                          | 流水查询              |  |  |  |
|                   |              |                    |                                                    | ¥0.00   | ¥0.00   | ¥0.00   |        |         | 未发卡    | 启用                          | 流水查询 🗸            |  |  |  |
| <<br>10 ▼         | 14           | 4 1 /              | 130                                                | M       | \$      |         |        |         |        |                             | → 毎页 10 条共 1298 条 |  |  |  |

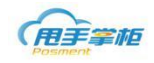

| Post | <b>F</b> <i>F</i> | ħĒ       |          |           |          |           |        |        | Q 🖬           | 7 📫 🤇   | 00302   退出    | 1 |
|------|-------------------|----------|----------|-----------|----------|-----------|--------|--------|---------------|---------|---------------|---|
|      |                   | 彩购管理 ~   | 销售管理 ~   | 报货管理 ~ .  | 库存管理 ~ ( | 促销管理 ~    | 会员管理 ~ | 模板管理 ~ | 基础信息 ~ 系统     | 管理 🧹 系統 | 服表 ~          |   |
| 主〕   | Ξ×                | 流水查询     |          |           |          |           |        |        | Σ             | 3       |               |   |
| 可输入  | 储值卡号              | 卡明细 卡信息: |          |           |          |           |        |        |               |         |               |   |
|      |                   | 卡号:      | 101      | 发卡门店:     |          | 发卡日期:     |        |        |               |         |               | Â |
| 诸值   | 发                 | 卡内总金额:   | 0        | 其中卡内储值金额: | 0        | 卡内赠送金额:   | 0      |        |               | 卡状态     | 操作            |   |
|      |                   | 最近消费金额   |          | 最近储值金额:   |          | 最近赠送金额:   | 0      |        |               |         |               |   |
|      |                   | 最近消费日期   | . [      | ■ 最近储值日期: |          | 🗏 最近赠送日期: |        |        |               | 启用      | 流水查询          | Â |
|      |                   | 发卡范围:    | 全部门店     |           |          |           |        |        |               | 启用      | 流水查询          |   |
|      |                   | 储值范围:    | 全部门店     |           |          |           |        |        |               | 启用      | 流水查询          |   |
|      |                   | 消费范围:    | 全部门店     |           |          |           |        |        |               | 启用      | 流水查询          |   |
|      |                   | 备注:      |          |           |          |           |        |        |               | 启用      | 流水查询          |   |
|      |                   | 卡流水      |          |           |          |           |        |        |               | 启用      | 流水查询          |   |
|      |                   |          |          |           |          |           | 储值增加   |        | fi            | ▲       | 流水查询          |   |
|      |                   | 操作时间     | 1 操作门店   | 操作万式      | 操作人      | 储值        | 赠送     | 押金     | 储值            | 启用      | 流水查询          |   |
|      |                   | 4        |          |           |          |           |        |        | •             | 启用      | 流水查询          |   |
| 4    |                   | 10 -     | M 4      | 0 / 0     | N        | 3         |        |        | 每页 10 条 共 0 条 | 16      | F             |   |
| 10   | •                 | M        | 4 1 / 18 | E E       | 6        |           |        |        |               |         | 每页 10 条,共 173 | S |

# 8. 储值缴/返款登记

总部可根据门店实际情况,对储值卡的储值进行管理,门店可定期根据门店实际的储值收款金额在后台进行缴费的登记;门店有储值卡消费时,可通过报表查看门店的储值卡消费金额,并对门店进行返款登记;

#### 菜单路径: 会员管理-储值卡缴/返登记

储值缴/返款登记界面,可查看门店的储值缴/返金额情况,可对相应门店进行缴款、返款和查看流水操作,可新增储值缴/返款登记;

| Ē      | 掌柜            |                                       |             |              | Q <sub>2</sub> 7 | 🤗 🚺 SD   退出   |
|--------|---------------|---------------------------------------|-------------|--------------|------------------|---------------|
| 首页     | 采购管理 ~ 销售管理 ~ | 配送管理 ~   库存管理 ~                       | 促销管理 🗸 会员管理 | ~ 模板管理 ~ O2O | 管理 ~ 基础信息 ~      | 系统管理 ~ 系统报表 ~ |
| 主页     | × 储值缴/返款登记 ×  |                                       |             |              |                  |               |
| 门店: [] | 店名称或编码快速查找    | ♪加盟商:加盟商名称或编码快速                       | 查 P 查       | 询            |                  | + 新增          |
|        | 区域            | 门店编码                                  | 门店名称        | 缴款金额合计       | 返款金额合计           | 操作            |
|        | 陈邹怡1          | 0080                                  | 演示门店1       | -76          | 82               | 繳款 返款 查看流水    |
|        | 湖北            | 0000001                               | 武汉店         | 389.2        | 3333670          | 鐵款 返款 查看流水    |
|        | 汨罗            | 0000002                               | 汨罗店         | 5            | 2                | 鐵款 返款 查看流水    |
|        | 天心区           | 1009                                  | 海风店         | -1           | 0                | 鐵款 返款 查看流水    |
|        | 未分类区域         | 1011                                  | 海风4店        | 0            | 1                | 繳款 返款 查看流水    |
|        | 陈邹怡1          | czd                                   | 陈邹怡12       | -11          | -222             | 鐵款 返款 查看流水    |
|        | 市辖区           | 100002                                | 长沙开福2店      | 1000         | 0                | 鐵款 返款 查看流水    |
|        | 朝阳区           | 20160511                              | 莫雅梅         | 12680011.5   | 1000.1           | 鐵款 返款 查看流水    |
|        |               |                                       |             |              |                  |               |
| 10 🔹   | <b>1</b> /1   | > > > > > > > > > > > > > > > > > > > |             |              |                  | 每页 10 条 共 8 条 |

新增储值缴/返款登记:储值缴/返款登记界面点击"新增"弹出门店/仓库选择框,选择需储值缴/返款登记的门店,点击"提交",门店储值缴/返款登记自动加载自列表。

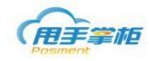

| Ê    | 掌柜            |                |                     |    |            |           |            | (  | ې پې    | SD   退出       |
|------|---------------|----------------|---------------------|----|------------|-----------|------------|----|---------|---------------|
| 首页   | 采购管理 ~ 销售管理 ~ | 配送管理 ~ 库存管法    | 理 ~                 | 仮  | 销管理 ~   会员 | 3管理 〜 模板管 | 理 ~ 020管理、 | ~  | 基础信息 ~  | 系统管理 ~ 系统报表 ~ |
| 主页   | × 储值缴/返款登记 ×  |                |                     |    |            |           |            |    |         |               |
| 门店:门 | 店名称或漏码快速查找    | ▶ 门店/仓库选择      | 14                  |    |            |           |            | 23 | -       | 十新增           |
|      | 区域            | 重调法            | :1 <del>4</del> : c | 前入 | 」店、名称、助记码  |           | 宣问         |    | 款金额合计   | 操作            |
|      | 陈卸怡1          | 区域             | <b>^</b>            |    | 漏码         | 名称        | 类型         |    | 82      | 繳款 返款 查看流水    |
|      | 湖北            | ▲ ── 区域        | Î                   |    | 0080       | 演示门店1     | 加盟         | Î  | 1333670 | 缴款 返款 查看流水    |
|      | 汨罗            | 4 🦮 株洲         |                     |    | 1006       | 天心区门店B    | 加盟         |    | 2       | 鐵款 返款 查看流水    |
|      | 天心区           | ▶ 防痛附          | 91                  |    | 0000001    | 武汉店       | 自营         |    | 0       | 鐵款 返款 查看流水    |
|      | 未分类区域         | ■ 天心区          | <u>z</u> (          |    | 0000002    | 汨罗店       | 加盟         |    | 1       | 鐵款 返款 查看流水    |
|      | 陈邹怡1          | ■ 芙蓉2          | <u>&lt;</u>         |    | 1009       | 海风店       | 加盟         |    | -222    | 鐵款 返款 查看流水    |
|      | 市辖区           | ■ 岳麓区<br>■ 123 | <u>×</u>            |    | 00099      | 唐新星的店     | 自营         |    | 0       | <u> </u>      |
|      | 朝阳区           |                | Ξ                   |    | 1010       | 海风2店      | 加盟         |    | 1000.1  | 鐵款 返款 查看流水    |
|      |               | Ixh00          | 2                   | 10 | - 14       | 1 /1      | 12 🕨 🔰     |    |         |               |
|      |               |                |                     |    | 提交         | 取消        |            |    |         |               |
| 10 🔹 |               | ► ► ■          | 3                   |    |            |           |            |    |         | 每页 10 条,共 8 条 |

1)储值缴款登记: 勾选需缴款的门店,点击"缴款",弹出门店缴费款,输入缴费金额,选 择缴款方式: 点击"确定",完成门店缴款登记;

| Ē      |               |                 |        |           |        |         | Q 🛃 🛒           | SD   退出       |
|--------|---------------|-----------------|--------|-----------|--------|---------|-----------------|---------------|
|        | 采购管理 ~ 销售管理 ~ | 配送管理 > 库存管理     | 思っ 促销管 | ġ理 ∨ — 会员 | 管理 ~ 横 | 液管理 ~ 0 | 20管理 ~ 基础信息 ~ 系 | 系统管理 ~ 系统报表 ~ |
| 主页     | × 储值缴/返款登记 ×  |                 |        |           |        |         |                 |               |
| 口店: [] | ]店名称或编码快速查找   | ♪ 加盟商: 加盟商名称或编码 | 冯快速查   | Q         | 查询     | 重置      |                 | + 新增          |
|        | 区域            | 门店编码            | 门店缴款   |           |        | 83 H    | 返款金额合计          | 操作            |
|        | 陈邹怡1          | 0080            | 门店名称:  | 长沙开福1店    |        |         | 82              | 鐵款 返款 查看流水    |
|        | 湖北            | 0000001         | 繳款金额:  | 1000      |        |         | 3333670         | 鐵款 返款 查看流水    |
|        | 汨罗            | 0000002         | 缴款方式:  | 现金        |        | •       | 2               | 缴款 返款 查看流水    |
|        | 天心区           | 1009            |        |           |        |         | 0               | 缴款 返款 直看流水    |
|        | 未分类区域         | 1011            | 泰注,    |           |        |         | 1               | 鐵款 返款 查看流水    |
|        | 陈邹怡1          | czd             | HH/1 - |           |        |         | -222            | 鐵款 返款 查看流水    |
|        | 市辖区           | 10002           |        |           |        |         | 0               | 繳款 返款 查看流水    |
|        | 市辖区           | 100002          | - I    | 商会        | BUSH   |         | 0               | 鐵款 返款 查看流水    |
|        | 朝阳区           | 20160511        |        | WHALE     | 40/FB  | .:1.5   | 1000.1          | 鐵款 返款 直看流水    |
|        |               |                 |        |           |        |         |                 |               |
| 10 •   |               | ► ►             | 3      |           |        |         |                 | 每页 10 条共 9 条  |

储值返款登记: 勾选需返款的门店, 点击"返款", 弹出门店返款, 输入返款金额, 选择返款方式: 点击确定, 完成门店返款登记;

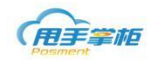

| 主页<br>门店: [] | × 储值缴/返款登记 ×<br>店名称或编码快速查找 | ▶ 加盟商: 加盟商名称或编 | 码快速查  | <b>ア</b>  | 重置              |         | + 新增       |
|--------------|----------------------------|----------------|-------|-----------|-----------------|---------|------------|
|              | 区域                         | 门店编码           | 门店返款  | 1         | <sup>23</sup> 计 | 返款金额合计  | 操作         |
|              | 陈邹怡1                       | 0080           | 门店名称: |           |                 | 82      | 鐵款 返款 查看流水 |
|              | 湖北                         | 0000001        | 返款余额: |           |                 | 3333670 | 鐵款 返款 查看流水 |
|              | 汨罗                         | 0000002        | 返款方式: | 现金        | •               | 2       | 鐵雲 返款 查看流水 |
|              | 天心区                        | 1009           |       |           |                 | 0       | 鐵款 返款 查看流水 |
|              | 未分类区域                      | 1011           | A224  |           |                 | 1       | 鐵款 返款 查看流水 |
|              | 陈邹怡1                       | czd            | ■/土:  |           |                 | -222    | 鐵款 返款 查看流水 |
|              | 市辖区                        | 10002          |       |           |                 | 0       | 鐵款 返款 查看流水 |
|              | 市辖区                        | 100002         |       | THE ROLL  |                 | 0       | 鐵款 返款 查看流水 |
|              | 朝阳区                        | 20160511       | L     | WBAE AVIE | .:1,5           | 1000.1  | 鐵款 返款 查看流水 |
|              |                            |                |       |           |                 |         |            |